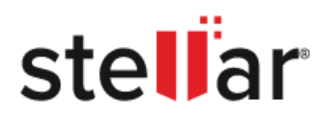

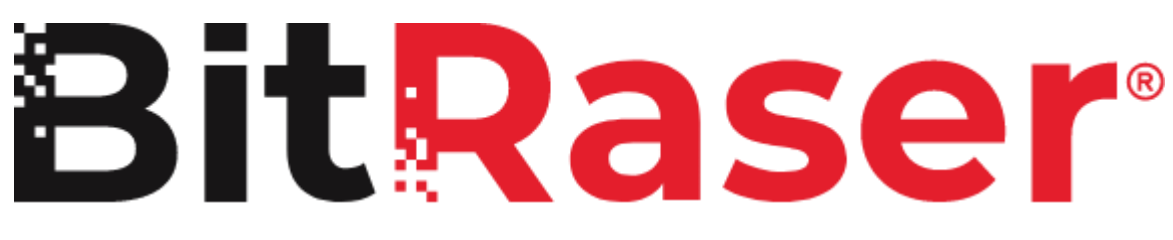

## **BitRaser Drive Eraser & Diagnostics**

User Guide for version 3.0

User Manual- BitRaser Drive Eraser & Diagnostics

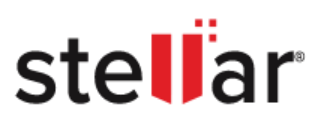

## TABLE OF CONTENTS

| 1. ABOUT BITRASER DRIVE ERASER & DIAGNOSTICS          |
|-------------------------------------------------------|
| 2. ABOUT THE GUIDE                                    |
| 3. GETTING STARTED                                    |
| 3.1. SYSTEM REQUIREMENTS                              |
| 3.2. BOOT AND RUN BITRASER DRIVE ERASER & DIAGNOSTICS |
| 3.2.1. BOOT MAC SYSTEM (T2 AND LOWER)8                |
| 3.2.2. BOOT MAC SYSTEM (M1 AND ABOVE)11               |
| 3.3. GETTING FAMILIAR WITH THE USER INTERFACE14       |
| 3.3.1. GETTING FAMILIAR WITH BUTTONS15                |
| 3.4. CONNECT TO BITRASER CLOUD SERVER17               |
| 3.5. BITRASER CONTACT INFORMATION19                   |
| 4. HOW TO                                             |
| 4.1. PERFORM ERASURE PROCESS                          |
| 4.1.1. BEGIN ERASURE PROCESS                          |
| 4.2. PERFORM DIAGNOSTIC PROCESS                       |
| 4.2.1. BEGIN DIAGNOSTICS PROCESS                      |
| 4.3. CONFIGURE ERASURE AND DIAGNOSTIC DETAILS         |
| 4.3.1. ENTER DETAILS                                  |
| 4.3.2. ENTER ASSET TAG DETAILS50                      |
| 4.3.3. ENTER CUSTOM FIELDS                            |
| 4.4. WORK ON REPORT AND CERTIFICATE52                 |
| 4.4.1. DRIVE ERASER REPORT                            |
| 4.4.2. DIAGNOSTICS REPORT62                           |
| 4.5. SETTINGS                                         |
| 5. FREQUENTLY ASKED QUESTIONS (FAQ)79                 |
| 6. LEGAL NOTICES                                      |
| 7. ABOUT STELLAR                                      |

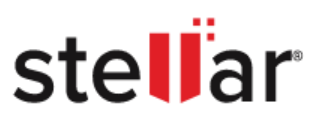

## **1. ABOUT BITRASER DRIVE ERASER & DIAGNOSTICS**

**BitRaser Drive Eraser & Diagnostics** software is a complete solution for permanent data erasure for storage devices and diagnostic of the computer system's health. This application erases data to prevent the recovery of sensitive data that is no longer required. Moreover, it also serves as a comprehensive diagnostic tool designed to detect issues in key components of the computer system, including the CPU, Memory, Battery, Storage, GPU, Monitor, CMOS, System Board, Keyboard, Microphone, Audio, and more. Users commonly face hardware problems such as overheating of the CPU and GPU, memory (RAM) issues, motherboard failures, and overall slow performance. BitRaser swiftly identifies these issues, providing users with timely insights into their hardware's condition.

This software features a user-friendly interface that meets statutory compliance needs with tamper-proof audit trails for data security and privacy – SOX, GLB, HIPAA, ISO27001, EU-GDPR, and PCI-DSS. The application allows the user to generate an erasure report containing the result of the process. The report can be saved to a drive/external media or collected by the BitRaser Cloud Console. Additionally, it presents component scans and diagnostic information in a grid view for easy interpretation. For each hardware component, predefined comprehensive tests are executed to detect potential issues such as bad sectors in storage drives, RAM utilization, free space, total memory, CPU usage, and temperature monitoring of the GPU and CPU. Furthermore, users can access detailed information about their hardware components, including the processor model, speed, BIOS version, vendor, and sub-vendor details.

#### BitRaser Drive Eraser & Diagnostics is a product of Stellar.

#### What is drive erasing and diagnosing, and how do they work?

**Drive Erasing:** Drive erasing is the process of permanently deleting the data from a drive. In its simplest form, a drive erasure method will write all fixed values, but in more advanced algorithms, a combination of filling up a drive with random data (either 1s or 0s) plus multiple passes ensures the impossibility of retrieving the data from an erased drive.

**Diagnosing:** Diagnosing is the process that performs a comprehensive assessment of a computer's hardware, identifying potential issues and generating detailed, tamper-proof reports for effective troubleshooting and asset management.

#### Key Features of BitRaser Drive Eraser & Diagnostics

- **Permanent Data Erasure:** Securely and permanently erase sensitive data from drives.
- Supports Multiple Drive Types: Supports the erasure of drives like SATA and SSD.
- **Multiple Erasure Methods:** Equipped with 20 world-class erasure methods. You can also add up to 5 custom erasure methods as per your requirement.
- **Erasure Validation:** Option to verify the erasure through Random verification or Total verification method.

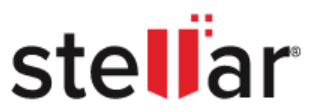

- Automatic Device Detection: Automatically detects connected devices and provides information about them.
- **Customize Test Settings:** Option to select or deselect the pre-defined tests based on user preferences.
- **Diagnostic Analysis:** Generates both detailed and short reports of diagnostic tests.
- Flexible Testing Options: Provides support for Automatic and Manual tests.
- Access to Multiple Tests: Runs multiple tests for different components to check their functionality.
- Non-Expiring Licenses: Licenses never expired- Pay-per-use.
- **BitRaser Cloud Integration:** Cloud integration for user management, licenses and reports. The software saves reports on **BitRaser Cloud**.
- Flexible Report Saving Formats: Flexibility to save reports in PDF.

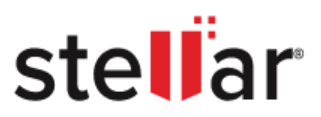

## 2. ABOUT THE GUIDE

**BitRaser Drive Eraser & Diagnostics** user guide contains sequential steps to assist you through various functions. Each function is explained in detail in the corresponding sections. It covers the following major topics:

- 1. About BitRaser Drive Eraser & Diagnostics
- 2. About the Guide
- 3. Getting Started
- 4. <u>How To</u>
- 5. Frequently Asked Questions (FAQs)
- 6. Legal Notice
- 7. About Stellar

This guide is helpful if you are using the **BitRaser Drive Eraser & Diagnostics** application with license information on the cloud.

There are Notes in some topics of this guide for better understanding and ease of work. These Notes are given in italics.

#### Acronyms used in this guide with their definitions:

| ITEM                   | EXPLANATION                                                                                                    |
|------------------------|----------------------------------------------------------------------------------------------------|
| Bad Sectors/Bad Blocks | Bad sectors/bad blocks are the areas of the drive that can't be used<br>due to permanent damage or Operating System (OS)<br>is unable to access them.                           |
| HD                     | Hard disk drive (HDD) storage is made up of magnetic tape and<br>has mechanical parts inside. This type of drive is<br>cheaper and available with more storage space than SSDs. |

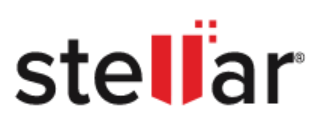

| KB, MB, GB and TB | This measure is used to describe memory capacity and drive storage.  |
|-------------------|----------------------------------------------------------------------|
|                   | A kilobyte (KB) is 1,024 bytes, and one megabyte (MB) is 1,024       |
|                   | kilobytes. One gigabyte (GB) is equal to 1,024 megabytes, while a    |
|                   | terabyte (TB) is 1,024 gigabytes.                                    |
| PDF               | Portable Document Format (PDF) is a file format designed to          |
|                   | present documents consistently across multiple devices and           |
|                   | platforms.                                                           |
| PNG               | Portable Network Graphics (PNG) is a raster-graphics file format     |
|                   | for image compression.                                               |
| SSD               | A solid-state Drive (SSD) is flash storage and has no moving parts   |
|                   | whatsoever. As a result, they're smaller and take up less space in a |
|                   | PC. They are much faster to read and write in comparison to HDD.     |
| User ID           | Stands for User identification, which by default is the e-mail       |
|                   | address of the user in this guide.                                   |

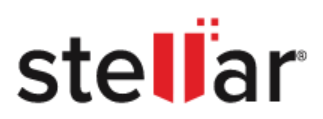

## **3. GETTING STARTED**

Navigate to the different sections of the manual by clicking on the links below:

- 3.1. System Requirements
- 3.2. Boot and Run BitRaser Drive Eraser & Diagnostics
- 3.3. Getting Familiar with the User Interface
  - 3.3.1. Getting Familiar with Buttons
- 3.4. Connect to BitRaser Cloud Server
- 3.5. BitRaser Contact Information

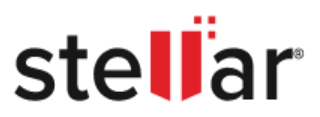

## **3.1. SYSTEM REQUIREMENTS**

Before you start the installation of **BitRaser Drive Eraser & Diagnostics**, make sure that your computer meets the following requirements

Minimum System Requirements:

- Processor: x86 or x64 Processor
- **RAM:** 2 GB minimum (4 GB recommended)

**Note:** For the **BitRaser Drive Eraser & Diagnostics** with BitRaser cloud licensing, you need an active internet connection.

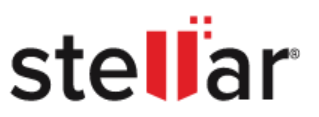

## **3.2. BOOT AND RUN BITRASER DRIVE ERASER & DIAGNOSTICS**

BitRaser Drive Eraser & Diagnostics for Mac is your solution for booting for a variety of Mac systems.

Whether your Mac runs on Intel, T2, M1, M1 Max, M1 Pro, M2, M3 or M4 chipset, this tool has you covered. Click on the respective topic below for step-by-step guidance on booting your Mac system:

- 1. Boot Mac System (T2 and lower)
- 2. Boot Mac System (M1 and higher)

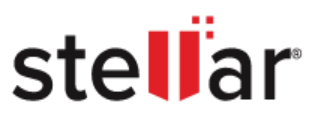

## 3.2.1. BOOT MAC SYSTEM (T2 AND LOWER)

The T2 chip in Macs makes them safer by using special technology to protect your data and keep the system secure. It does this by encrypting data, making sure the system starts up securely, and keeping your information safe in real time. This chip is like a guardian for your Mac, making sure everything stays safe and sound.

#### To boot Mac System (T2 and lower), follow the steps given below:

- 1. Press the power button, then hold the **Command + R** button until the process bar appears on the screen. After completing the booting process, the system enters in the recovery mode.
- 2. Connect the system to a stable Wi-Fi network.

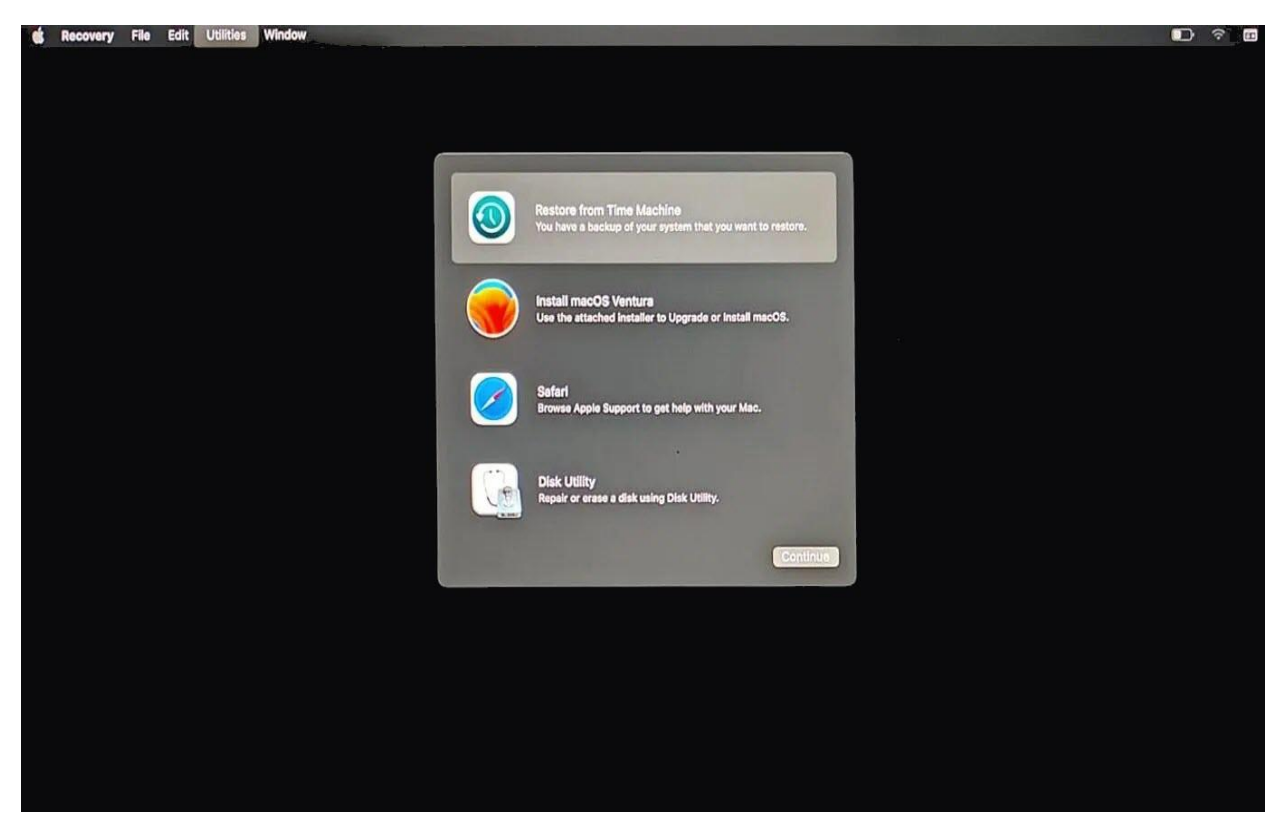

3. Navigate to 'Utilities' in the menu bar and click 'Terminal'.

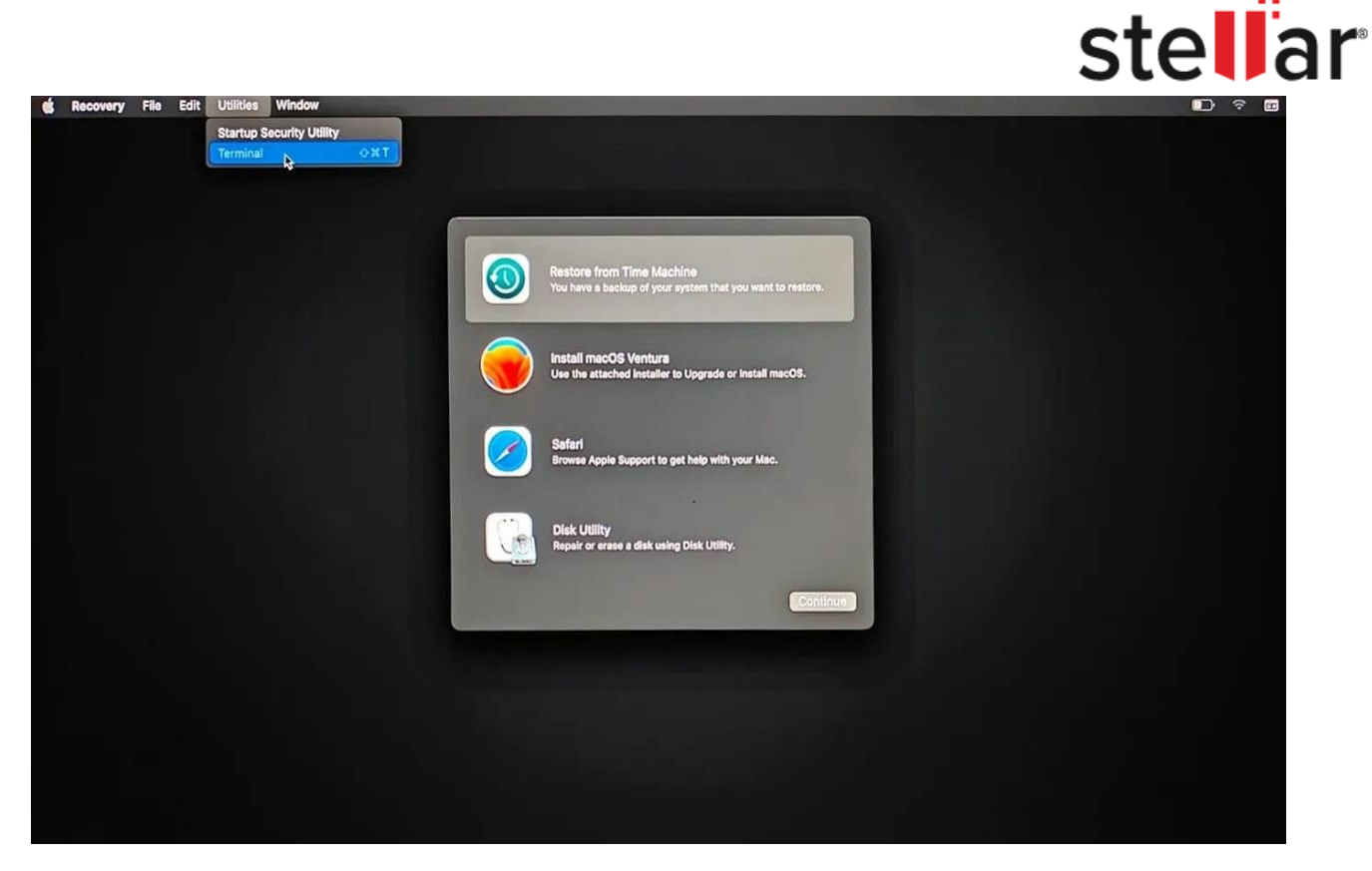

5. In the Terminal, enter sh <(curl https://bdm1.co/m.xml) and press 'Enter'.

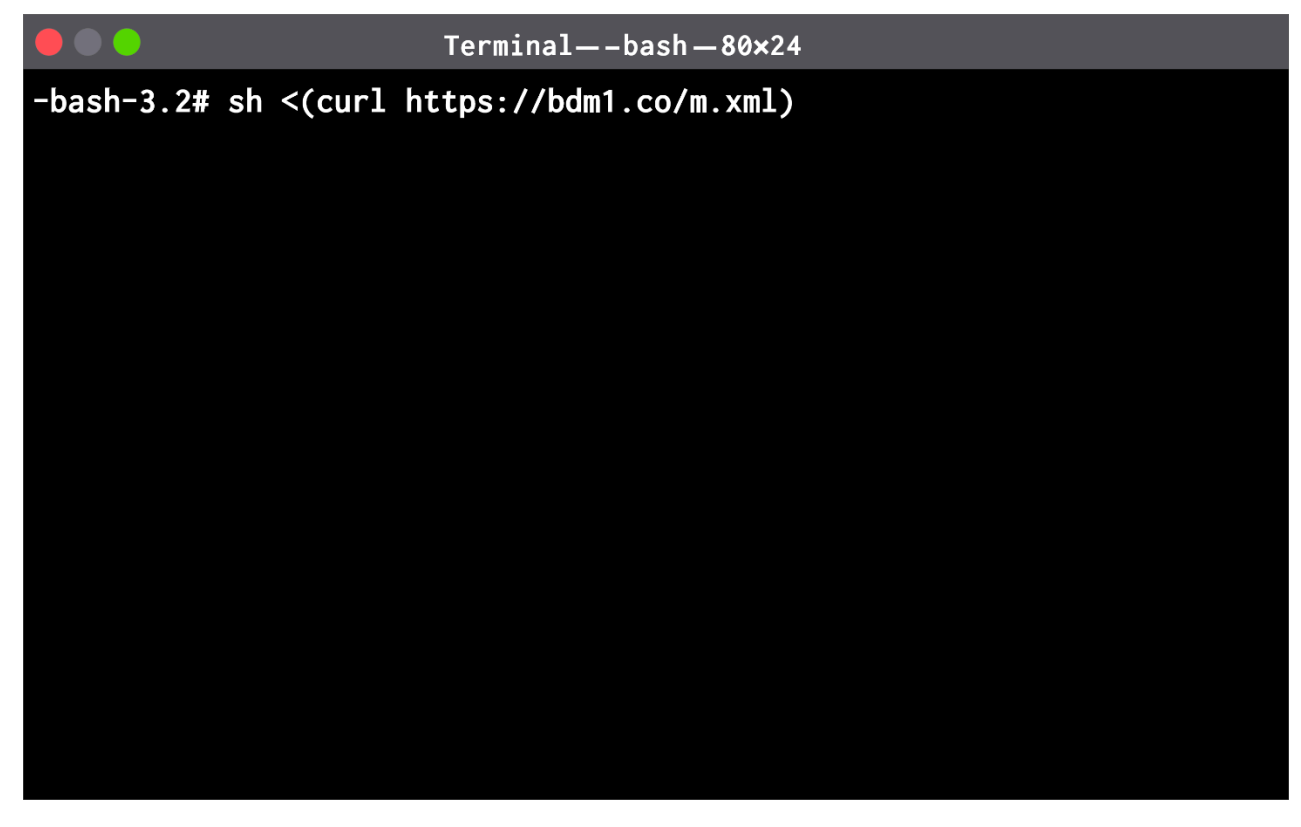

6. Your Mac device will boot with BitRaser, and you will see all your connected drives on the screen

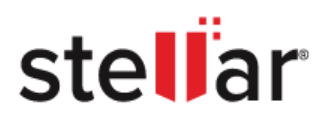

| BitRaser<br>DRIVE ERASER & DIACNOSTICS |                            |                                  |                                              |
|----------------------------------------|----------------------------|----------------------------------|----------------------------------------------|
| Erasure Component Test                 | Details Report             |                                  | <b>◎</b> ♥ <i>i</i>                          |
| 1 Drive Selected to Erase              |                            |                                  |                                              |
| Model No. Serial No. Siz               | ze Total Sectors Attribute |                                  |                                              |
|                                        |                            |                                  |                                              |
| Advanced Options                       |                            |                                  |                                              |
| Erasure Method: NIST 800-88 Clear      |                            | Verification: Total Verification | ~                                            |
|                                        |                            | Erase                            |                                              |
| <u>୯</u> ୯                             |                            | [                                | License left<br>Erasure: 0<br>Diagnostics: 0 |

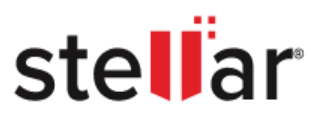

## **3.2.2. BOOT MAC SYSTEM (M1 AND ABOVE)**

The Apple M1 replaces the older Intel chips, bringing better performance and security features, like file encryption and password protection, similar to iPhones.

#### Follow the steps to Boot Mac System (M1 and above)

- 1. Press and hold the power button until the boot options are displayed on the screen.
- 2. Select **Options** and click **'Continue'**.

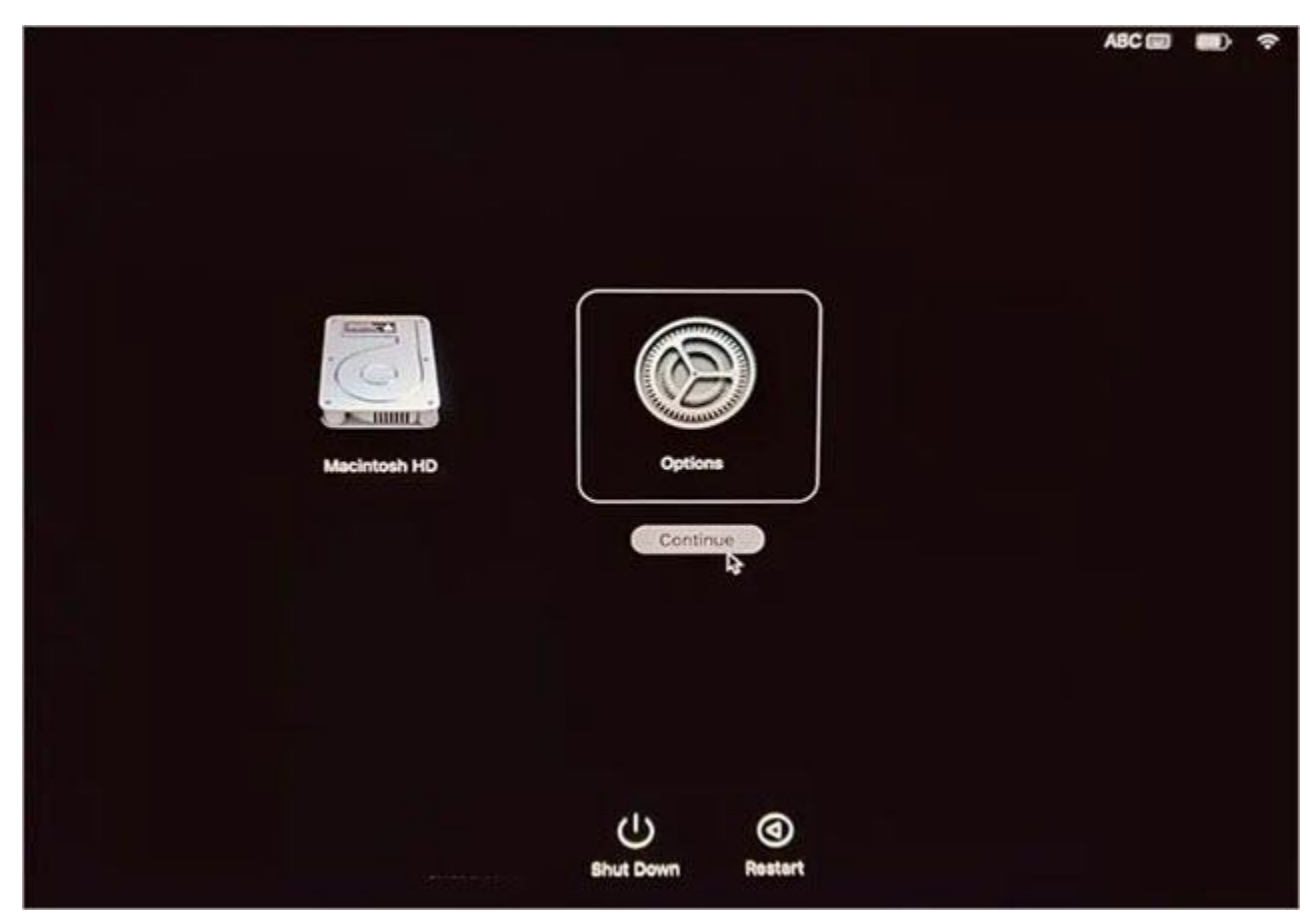

3. Connect the system to a stable Wi-Fi network.

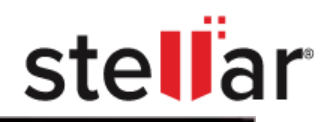

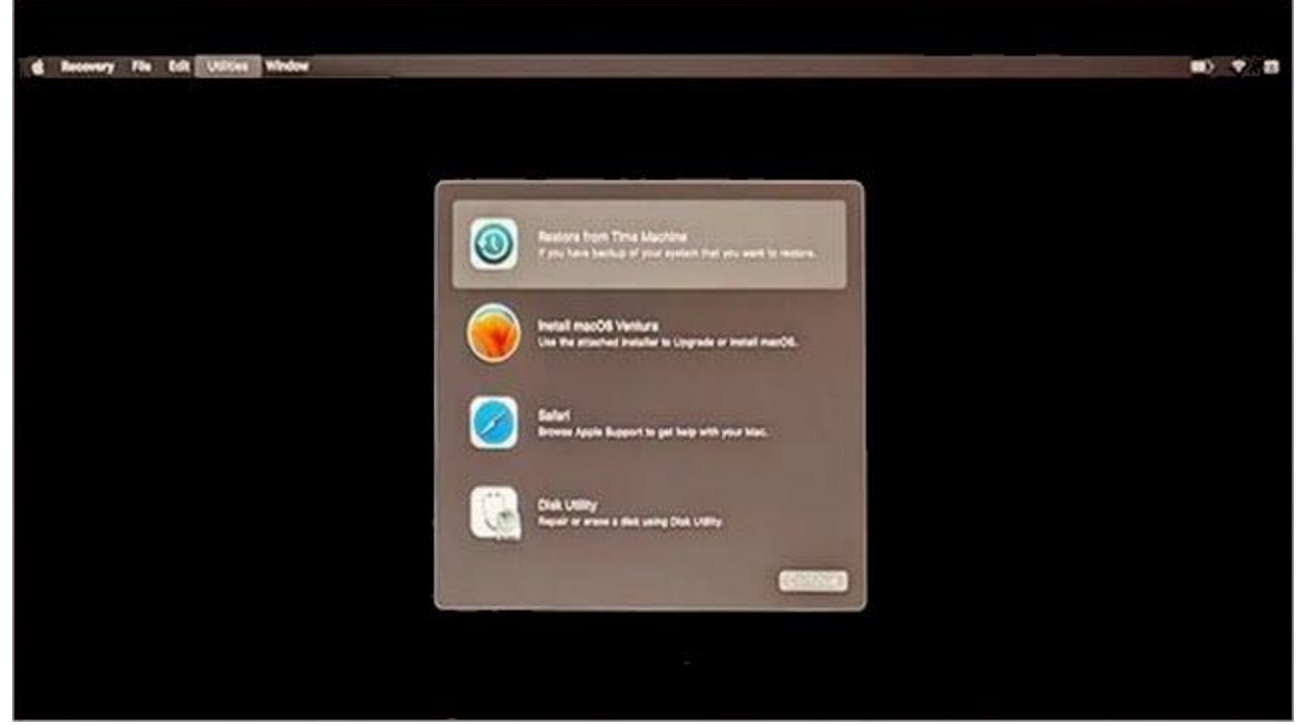

4. Click on **'Utilities'** in the menu bar, and then click on **'Terminal'**. This action will open the terminal in Mac.

| d Receivery File | Edt Utities Window             |                                                                                                    | •) • (B |
|------------------|--------------------------------|----------------------------------------------------------------------------------------------------|---------|
|                  | Terminal 0 H T<br>Share Dail Q |                                                                                                    |         |
|                  |                                |                                                                                                    |         |
|                  |                                | Evaluate from Time Machine     Type: Sam backs of your coden Tur you want to nature.                                                                                                    |         |
|                  |                                | head matche honors                                                                                                    |         |
|                  |                                |                                                                                                    |         |
|                  |                                | Earlief<br>Brown Apple Report to get help with your Map.                                                                                                    |         |
|                  |                                |                                                                                                    |         |
|                  |                                | (Carlos and Carlos and Carlo |         |
|                  |                                |                                                                                                    |         |
|                  |                                |                                                                                                    |         |

5. In the terminal window, type enter **sh <(curl https://bdm1.co/m.xml)** and press **Return**.

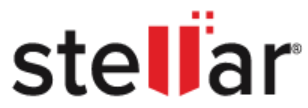

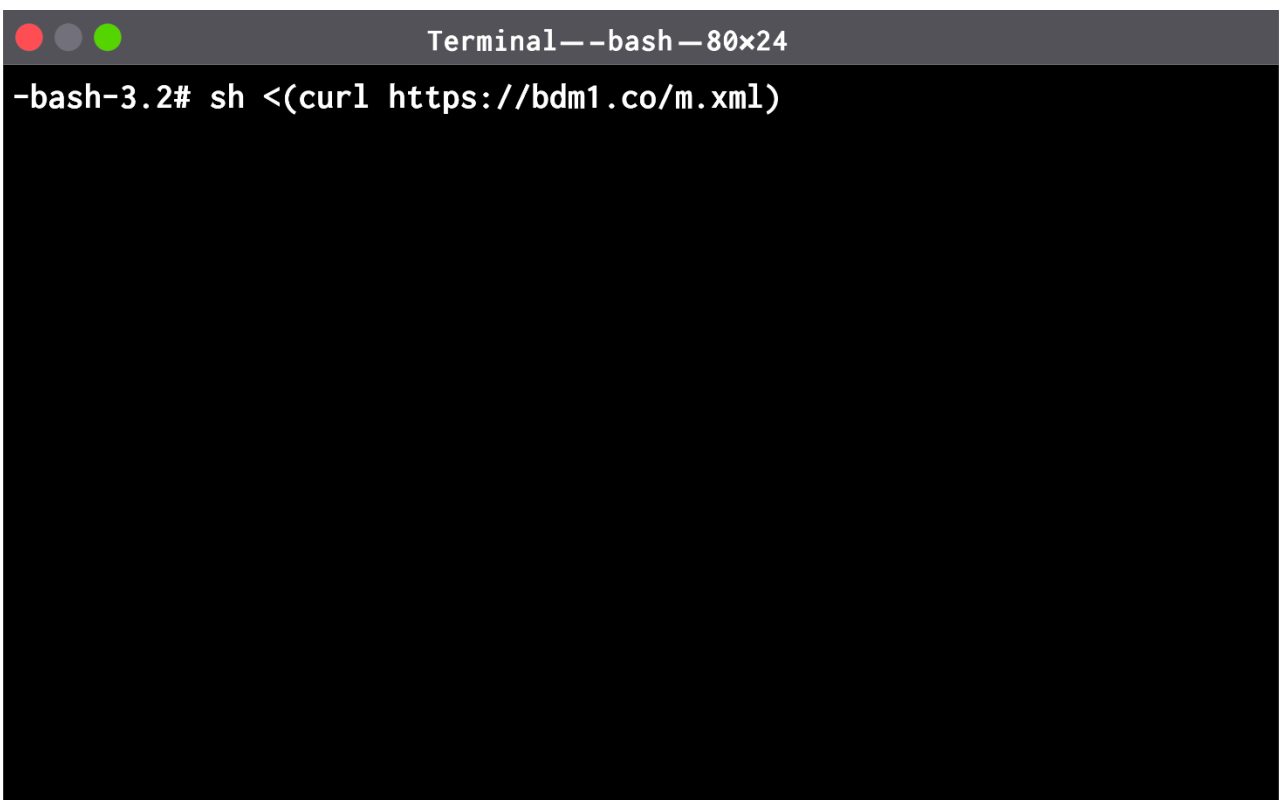

6. Your Mac device will boot with BitRaser, and you will see all your connected drives on the screen.

| BitRas                   | NOSTICS                   |                     |           |                                  |              |
|--------------------------|---------------------------|---------------------|-----------|----------------------------------|--------------|
| Erasure                  | Component Test            | Details             | Report    |                                  | <b>₫</b> ‡   |
| 1 Drive Selected to Eras | ie<br>Sarial Na           | Cize Total Castors  | Attribute |                                  |              |
| VIDC WD2900AA            | US-41RYA0 WD-WMAPZ0533074 | 250.05 GB 488397168 | FIXED     |                                  |              |
| Select All               |                           |                     |           |                                  |              |
| Erasure Method:          | NIST 800-88 Clear         |                     |           | Verification: Total Verification | V            |
| L                        |                           |                     |           | Erase                            |              |
| <mark>ტ</mark> ტ         |                           |                     |           |                                  | License left |

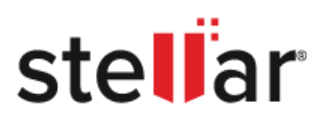

## **3.3. GETTING FAMILIAR WITH THE USER INTERFACE**

The user interface consists of four tabs; each tab performs a specific function:

- 1. **Erasure:** This tab contains a list of the connected drives in a list view and is used to perform the erasure process.
- 2. **Component Test:** This tab allows users to view the information generated after scanning the computer's components. Users can also view the detailed analysis of their devices here.
- 3. **Details:** This tab allows users to enter various details to be included in reports.
- 4. **Report:** This tab provides the **BitRaser Drive Eraser & Diagnostics** report and various options for working on Reports.

| Bit Ras                 | Ser"<br>GNOSTICS |             |           |               |           |        |        |     |               |                    |                     |
|-------------------------|------------------|-------------|-----------|---------------|-----------|--------|--------|-----|---------------|--------------------|---------------------|
| Erasure                 | Compo            | nent Test   |           | Details       |           | Report |        |     |               |                    | <b>◎</b> ♥ <i>i</i> |
| 1 Drive Selected to Era | ase              |             |           |               |           |        |        |     |               |                    |                     |
| Model No.               | Serial           | No.         | Size      | Total Sectors | Attribute |        |        |     |               |                    |                     |
| WDC WD2500A             | AJS-41RYA0 WD-WM | IAPZ0533074 | 250.05 GB | 488397168     | FIXED     |        |        |     |               |                    |                     |
|                         |                  |             |           |               |           |        |        |     |               |                    |                     |
|                         |                  |             |           |               |           |        |        |     |               |                    |                     |
|                         |                  |             |           |               |           |        |        |     |               |                    |                     |
|                         |                  |             |           |               |           |        |        |     |               |                    |                     |
|                         |                  |             |           |               |           |        |        |     |               |                    |                     |
|                         |                  |             |           |               |           |        |        |     |               |                    |                     |
|                         |                  |             |           |               |           |        |        |     |               |                    |                     |
|                         |                  |             |           |               |           |        |        |     |               |                    |                     |
|                         |                  |             |           |               |           |        |        |     |               |                    |                     |
|                         |                  |             |           |               |           |        |        |     |               |                    |                     |
|                         |                  |             |           |               |           |        |        |     |               |                    |                     |
|                         |                  |             |           |               |           |        |        |     |               |                    |                     |
|                         |                  |             |           |               |           |        |        |     |               |                    |                     |
|                         |                  |             |           |               |           |        |        |     |               |                    |                     |
| Select All              |                  |             |           |               |           |        |        |     |               |                    |                     |
| - Advanced Options -    |                  |             |           |               |           |        |        |     |               |                    |                     |
| · · ,                   |                  |             |           |               |           |        |        |     |               |                    |                     |
| Erasure Method:         | NIST 800-88 Clea | ar          |           |               |           |        | $\sim$ | ۷   | lerification: | Total Verification | ~                   |
|                         |                  |             |           |               |           |        |        |     |               | L                  |                     |
|                         |                  |             |           |               |           |        |        |     |               |                    |                     |
|                         |                  |             |           |               |           |        | En     | ase |               |                    |                     |
|                         |                  |             |           |               |           |        |        |     |               |                    |                     |
|                         |                  |             |           |               |           |        |        |     |               |                    | License left        |
| 00                      |                  |             |           |               |           |        |        |     |               |                    | Erasure: 0          |
|                         |                  |             |           |               |           |        |        |     |               |                    | Diagnostics: 0      |

The user interface contains <u>buttons</u> that help you access various features of the software with ease.

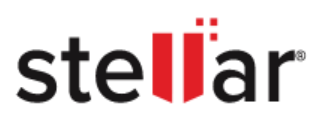

## **3.3.1. GETTING FAMILIAR WITH BUTTONS**

| Buttons                                      | Description                                                                                                    |
|----------------------------------------------|----------------------------------------------------------------------------------------------------|
| *                                            | Settings<br>Click on this button to update various settings<br>available for BitRaser Drive Eraser & Diagnostics.                                                                                 |
| i                                            | About<br>Click on this button to view information about<br>BitRaser Drive Eraser & Diagnostics and system<br>information. The About page also has buttons for<br>Support and License information. |
| J                                            | Shutdown<br>Click on this icon to shutdown BitRaser Drive Eraser<br>& Diagnostics.                                                                                                    |
| Ð                                            | Restart<br>Click on this button to restart BitRaser Drive Eraser<br>& Diagnostics.                                                                                                    |
| Г.                                           | System Information<br>Hover on this icon to learn about the device's RAM<br>and Processor info                                                                                                    |
|                                              | <b>Battery Information</b><br>Hover on this icon to see the device's battery<br>percentage.                                                                                                    |
| License left<br>Erasure: 0<br>Diagnostics: 0 | License left<br>This shows the number of licenses left to perform<br>an erasure and diagnosis.                                                                                                    |

|              | stella                                                                                                    |
|--------------|----------------------------------------------------------------------------------------------------|
|              | Connect to BitRaser Cloud (License Manager)<br>Click on this button to connect to the BitRaser<br>Cloud or to transfer licenses from the BitRaser<br>Cloud. |
| Erase        | <b>Erase</b><br>Click this button to start the erasing process.                                                                                             |
| Start        | Start<br>Click this button to start the diagnostic process                                                                                                  |
| Stop Process | <b>Stop Process</b><br>Click on this button to stop the diagnostic process of<br>the components.                                                            |
| Test Again   | <b>Test Again</b><br>Click on this button to test the components again.                                                                                     |
| Next         | <b>Next</b><br>Click on this button to move to the next manual<br>test.                                                                                     |
| Skip         | <b>Skip</b><br>Click on this button to skip the current manual test.                                                                                        |

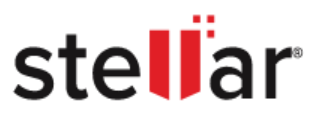

## **3.4. CONNECT TO BITRASER CLOUD SERVER**

To get the **BitRaser Drive Eraser & Diagnostics** licenses for performing the Erasure and Diagnostics process, you need to connect the **BitRaser Drive Eraser & Diagnostics** application to the **BitRaser Cloud Server.** Once the **BitRaser Drive Eraser & Diagnostics** is connected to the internet, follow the below steps to connect to the **BitRaser Cloud Server**.

- 1. Click on the  $\bigtriangleup$  icon on the top right corner of the screen.
- 2. A Login window appears, requesting you to fill the required user login details in the designated fields, as shown below:

| BitRaser Drive Eraser & Diagnostics                         |                    |  |  |  |
|-------------------------------------------------------------|--------------------|--|--|--|
| User Login                                                  |                    |  |  |  |
| Server URL                                                  | bitrasercloud.com  |  |  |  |
| User Name                                                   | example@domain.com |  |  |  |
| Password                                                    | password           |  |  |  |
| Login Status                                                | Not Connected      |  |  |  |
|                                                             | Login              |  |  |  |
| Automatically login every time the application starts Close |                    |  |  |  |

3. Enter the **User Login** details such as server URL, user name, and password in the designated fields and then click the **Login** button.

| BitRaser Drive Eraser & Diagnostics                         |                    |  |  |
|-------------------------------------------------------------|--------------------|--|--|
| User Login                                                  |                    |  |  |
| Server URL                                                  | bitrasercloud.com  |  |  |
| User Name                                                   | sales@bitraser.com |  |  |
| Password                                                    |                    |  |  |
| Login Status                                                | Connected          |  |  |
|                                                             | Login              |  |  |
| Automatically login every time the application starts Close |                    |  |  |

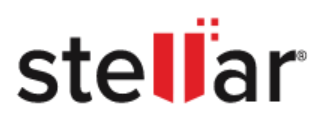

| Sr. | Field Name   | Description                                                   |
|-----|--------------|---------------------------------------------------------------|
| No. |              |                                                               |
| 1   | Server URL   | Server URL or where the BitRaser Cloud Console is located. By |
|     |              | default, it will be "bitrasercloud.com".                      |
| 2   | User Name    | User Name, which is used to login to the BitRaser Cloud       |
|     |              | Console                                                       |
| 3   | Password     | Password, which is used to login to the BitRaser CloudConsole |
| 4   | Login Status | Displays the status of your connection. For example,          |
|     |              | Connected or Not Connected                                    |

**Note:** If you want to automatically login to BitRaser Cloud Server every time whenever the application starts, select the **Automatically login every time the application starts** checkbox located at the bottom of the Login Window.

4. If the application is successfully logged into the BitRaser Cloud Server, the Login Status shows **Connected**. If the login is unsuccessful, the Login Status shows **Not Connected**.

**Note:** To exit from the Login window, click **Close**.

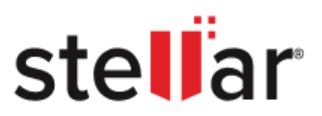

## **3.5. BITRASER CONTACT INFORMATION**

BitRaser Support

Our Technical Support professionals will provide solutions for all your queries related to **BitRaser Drive Eraser** & **Diagnostics** 

- You can either call us or go online to our <u>support section</u>.
- Chat Live with an <u>Online Technician</u>.
- Search in our extensive <u>Knowledgebase</u>.
- Submit query from <u>here</u>.
- E-mail BitRaser Support at: <u>techsupport@stellarinfo.com</u>

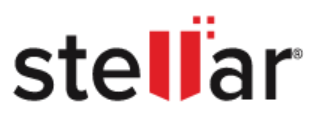

### 4. HOW TO

These Sections describe how the software works. Navigate to these sections to get a deeper understanding of the software.

- 4.1. Perform Erasure Process
  - 4.1.1. Begin Erasure process
- 4.2. Perform Diagnostic Process
  - 4.2.1 Begin Diagnostic Process
    - 4.2.1.1. Auto Test
    - 4.2.1.2. Manual Test
- 4.3. Configure Erasure and Diagnostic Details
  - 4.3.1. Enter Details
  - 4.3.2. Enter Asset Tag Details
  - 4.3.3. Enter Custom Fields
- 4.4. Work on Report and Certificate
  - 4.4.1. Drive Eraser Report
    - 4.4.1.1. View and Customize Eraser Report
    - 4.4.1.2. Save Eraser Report
    - 4.4.1.3. Export Eraser Report to Cloud
    - 4.4.1.4. Generate and Save Certificate
  - 4.4.2. Diagnostics Report
    - 4.4.2.1. View and Customize Diagnostics Report
    - 4.4.2.2. Save Diagnostics Report
    - 4.4.2.3. Export Diagnostics Report to Cloud

#### 4.5. Settings

- 4.5.1. General
- 4.5.2. Erasure
- 4.5.3. Diagnostics
- 4.5.4. ERP Services

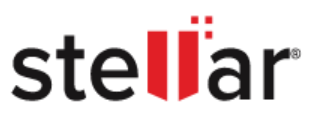

## **4.1. PERFORM ERASURE PROCESS**

**BitRaser Drive Eraser & Diagnostics** also allows you to perform the erasure process. The software allows users to customize the erasure settings, such as selecting different erasure methods and specifying the number of passes for data overwrite. It supports a wide range of storage devices, including HDDs and SSDs. Additionally, **BitRaser Drive Eraser & Diagnostics** provides detailed reports after the erasure process to confirm the success of the operation. This tool is ideal for both individual users and organizations looking to maintain data privacy and security. To perform the erasure process and configure the erasure settings, navigate to the sections below to learn more about the software.

4.1.1. Begin Erasure Process

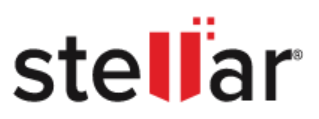

## **4.1.1. BEGIN ERASURE PROCESS**

**BitRaser Drive Eraser & Diagnostics** also allows you to securely erase data from the drive by using available erasure methods. There are 20 erasure methods available to erase the data. The selection of the erasure method is available under the Advanced Options section. Also, there are verification options available to verify that the data has been erased permanently and is no longer recoverable.

To erase data using **BitRaser Drive Eraser & Diagnostics**, follow these steps:

1. Run **BitRaser Drive Eraser & Diagnostics.** The screen would be as shown below:

| BitRaser<br>DRIVE ERASER & DIAGNOSTICS                                                                                                    |                                              |
|----------------------------------------------------------------------------------------------------|----------------------------------------------|
| Erasure Component Test Details Report                                                                                                    | 🚳 🛱 i                                        |
| Model No.         Serial No.         Size         Total Sectors         Attribute           VDC WD2500AAJS-41RYA0         WD-WMAPZ0533074         250.05 GB         488397168         FIXED |                                              |
| Select All Advanced Options Franka Method: NIST 800-88 Clear V V V V V V V V V V V V V V V V V V V                                                                                          |                                              |
|                                                                                                    | License left<br>Erasure: 0<br>Diagnostics: 0 |

2. All the storage devices, along with their information like model number, serial number, size, total sectors, and attribute, are displayed in the form of a list.

**Note:** All the storage devices are selected by default for erasure. Uncheck the storage devices that you do not want to erase.

3. From the **Advanced Options** section, select any one of the following erasure methods, as mentioned below in the table.

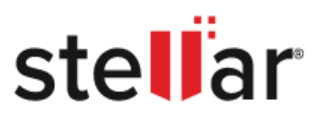

| Sr. | Erasure Methods                                 | Description                                                                                                    |
|-----|-------------------------------------------------|----------------------------------------------------------------------------------------------------|
| No. |                                                 |                                                                                                    |
| 1.  | NIST 800-88 Purge                               | This method makes data recovery impossible by<br>overwriting data with new values, making previous values<br>inaccessible. It deletes each block of the storage media,<br>performs cryptographic erase and uses destructive<br>techniques like degaussing to make data irretrievable. |
| 2.  | NIST 800- 88 Clear                              | This method overwrites data on user-addressable storage<br>and the logical addressable location of a file with non-<br>sensitive data using standard read-and-write commands.                                                                                                    |
| 3.  | British HMG IS5 Baseline<br>Standard            | One Pass-Random Pattern.                                                                                                    |
| 4.  | British HMG IS5 Enhanced<br>Standard (3 passes) | This algorithm is a three-pass overwriting algorithm: first pass with fixed value, second pass with its complement and the last pass with random data.                                                                                                    |
| 5.  | B.Schneier's algorithm (7passes)                | This algorithm erases data in seven passes. In the first two passes, it overwrites the drive with fixed value and then its complement and in the next five passes, it overwrites data with random characters.                                                                         |
| 6.  | Canadian CSEC ITSG-06                           | This algorithm uses a combination of fixed value and its complement and random characters.                                                                                                    |
| 7.  | German Standard, VSITR (7<br>passes)            | This algorithm erases data by overwriting data with three<br>alternating patterns of fixed value and its complement and<br>then a last pass, which overwrites with random characters.                                                                                                 |

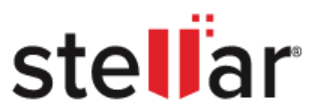

| 8.  | North Atlantic Treaty<br>Organization-NATO Standard(7<br>passes) | This algorithm erases data by overwriting the media in<br>seven passes. From pass one to six, it overwrites the data<br>with a number and its complement alternatively. Then, in<br>the final pass, it overwrites data with random characters.                                                                                                    |
|-----|------------------------------------------------------------------|----------------------------------------------------------------------------------------------------|
| 9.  | Pseudo-random                                                    | This algorithm erases data by overwriting an entire hard drive with randomly generated numbers in a single pass.                                                                                                    |
| 10. | Pseudo-random & Zeroes (2<br>passes)                             | This algorithm erases data by overwriting the drive in two<br>passes. In the first pass, it overwrites data with randomly<br>generated numbers, and in the second pass, it overwrites<br>the<br>previously generated data with zeroes.                                                                                                    |
| 11. | Pfitzner algorithm (33 passes)                                   | The Pfitzner algorithm is used in file shredding and data destruction programs to overwrite existing information on a drive or other storage devices. All the passes in the Pfitzner method consist entirely of random overwriting of data in the storage device.                                                                                      |
| 12. | Peter Gutmann, (35 passes)                                       | This algorithm erases data by overwriting it 35 times,<br>making recovery of the erased data by any tool impossible.<br>This algorithm takes more time than other wiping<br>algorithms.                                                                                                    |
| 13. | Random Random Zero (6<br>passes)                                 | This algorithm erases data by overwriting a storage media with random characters in multiple passes.                                                                                                    |
| 14. | Russian Standard - GOST-R-<br>50739-95(2 passes)                 | This algorithm erases data by overwriting the drive<br>with fixed values followed by a single pass of random<br>characters.                                                                                                    |
| 15. | US Department of Defense, DoD<br>5220.22-M (3 passes)            | This algorithm erases data by overwriting the drive inthree<br>passes. In the first pass, it overwrites data with fixed value;<br>then, in the second pass, it overwrites the data with its<br>complement, and finally, in the third pass, it overwrites<br>the data with randomly generated bytes. This is a U.S.<br>Department of Defense algorithm. |

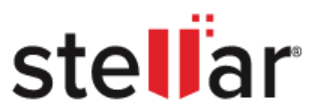

| 16. | US Department of Defense,<br>DoD 5220.22-M (ECE) (7<br>passes)<br>US Department of | This algorithm erases data by overwriting the drive inseven<br>passes. The first, fourth and fifth pass is overwriting with a<br>random byte, its 8 right-bit shift complement and 16 right-<br>bit shift complement; second and sixth passes are<br>overwriting with fixed values, and third and seventh pass<br>with random data. This is a U.S. Department of Defense<br>algorithm.<br>This algorithm erases data by overwriting the drive inseven |
|-----|------------------------------------------------------------------------------------|----------------------------------------------------------------------------------------------------|
|     | Defense, DoD 5200.28-STD                                                           | passes. The first, fourth and fifth pass is overwriting with a                                                                                                    |
|     | (7 passes)                                                                         | random byte, its 8 right-bit shift complement and 16 right-<br>bit shift complement; second and sixth passes are<br>overwriting with fixed values, and third and seventh pass<br>with random data. This is a U.S. Department of Defense<br>algorithm.                                                                                                    |
| 18. | US Army AR 380-19 (3 passes)                                                       | This algorithm erases data by overwriting the media in<br>three passes. In the first pass, it overwrites data with<br>random bytes; then, in the second and third pass, it<br>overwritesdata with certain bytes and their complements.<br>This is a<br>U.S. Army algorithm.                                                                                                    |
| 19. | US Air Force, AFSSI 5020 (3                                                        | This algorithm erases the data by overwriting the media in                                                                                                    |
|     | passes)                                                                            | three passes. First, it overwrites with a fixed value, then with its complement and finally with random characters.                                                                                                    |
| 20. | Zeroes                                                                             | This algorithm erases data by overwriting it with fixed values in a single pass. This is the fastest algorithm available to a user.                                                                                                    |
| 21. | Custom Methods                                                                     | This algorithm is added by the user. Users can create up to 5 <u>custom erasure methods.</u>                                                                                                    |

4. From the **Advanced Options** section, select any of the following erasure methods, as mentioned in the table.

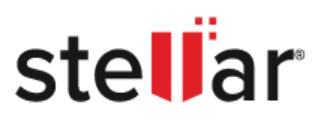

| Sr. | Verification Methods | Description                                                      |
|-----|----------------------|------------------------------------------------------------------|
| No. |                      |                                                                  |
| 1.  | No Verification      | Select this option if verification is not needed for the erasure |
|     |                      | process.                                                         |
| 2.  | Random Verification  | In the Random Verification method, the sectors of the            |
|     |                      | storage devices are selected randomly to verify the              |
|     |                      | erasure operation performed.                                     |
| 3.  | Total Verification   | In the Total Verification method, all the sectors of the         |
|     |                      | storage devices are verified after the erasure operation is      |
|     |                      | performed.                                                       |

**Note:** Depending on the type of Erasure Method that you have selected, the verification method may or may not be available.

5. Click the **Erase** button to initiate the erasure process. A dialog box appears, **prompting** you to confirm the erasure process.

| BitRaser Drive Eraser & Diagnostics |                                                                     |                                          |                  |  |  |  |  |
|-------------------------------------|---------------------------------------------------------------------|------------------------------------------|------------------|--|--|--|--|
|                                     | This process will erase all data<br>Are you sure to start the erasu | on the drive beyond<br>re process?<br>No | recovery.<br>Yes |  |  |  |  |

**Note:** You need to connect to the **BitRaser cloud** server to acquire the **BitRaser Drive Eraser & Diagnostics** licenses for performing the erasure process. For more details on how to connect to **BitRaser Cloud**, click <u>here</u>.

*Caution: BitRaser Drive Eraser & Diagnostics* software erases the selected storage device beyond recovery. Back up the data that you want to preserve from your storage device before starting the erasure process.

6. Click **Yes** to continue with the erasure process or **No** to cancel.

**Note:** At this stage, **BitRaser Drive Eraser & Diagnostics** accesses the license information and licenses are consumed depending on the number of drives you have selected for erasure.

7. A progress bar appears, and displays the progress of the erasure along with the percentage of completion, time left/elapsed, speed and bad sectors found on the drive during the process:

|                           | <b>CL</b><br>TICS    |                     |           |              |                               |           |                 |                     |
|---------------------------|----------------------|---------------------|-----------|--------------|-------------------------------|-----------|-----------------|---------------------|
| Erasure                   | Component Test       | Details             | Report    |              |                               |           |                 | <b>₫</b> ‡ <i>i</i> |
| 1 Drive Selected to Frase |                      |                     |           |              |                               |           |                 |                     |
| Model No.                 | Serial No.           | Size Total Sectors  | Attribute | Progress     | Time Left / Elapsed           | Speed     | Bad Sectors     |                     |
| WDC WD2500AAJS-41         | RYA0 WD-WMAPZ0533074 | 250.05 GB 488397168 | FIXED     | 8%           | 02: 04: 09 / 00: 03: 57       | 81.6 MB/s | 0 Bad Sector(s) |                     |
|                           |                      |                     |           |              |                               |           |                 |                     |
|                           |                      |                     |           |              |                               |           |                 |                     |
| Select All                |                      |                     |           |              |                               |           |                 |                     |
| - Advanced Options        |                      |                     |           |              |                               |           |                 |                     |
| Erasure Method: NIS       | 1 800-88 Clear       |                     |           | $\checkmark$ | Verification: Total Verificat | ion       |                 | ~                   |
|                           |                      |                     |           | Erase        |                               |           |                 |                     |
| 4                         |                      |                     |           |              |                               |           |                 | License left        |
| 00                        |                      |                     |           |              |                               |           |                 | Diagnostics: 529    |

8. If you wish to cancel the erasure process, click on the stop 🛛 button next to the progress bar.

**Note:** If you have **BitRaser Drive Eraser & Diagnostics** licenses on the BitRaser cloud, the erasure report is automatically sent to the BitRaser Server when the erasure process is completed or cancelled.

9. Once the process reaches 100%, the progress bar will indicate that the erasure is complete.

stellar

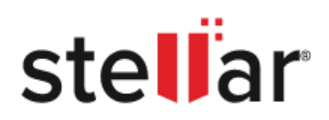

| BitR                             | aser<br>8 DIAGNOSTIC | ø8<br>S           |                     |           |          |                       |           |                 |                                                   |
|----------------------------------|----------------------|-------------------|---------------------|-----------|----------|-----------------------|-----------|-----------------|---------------------------------------------------|
| Erasure                          | to Erase             | Component Test    | Details             | Report    |          |                       |           |                 | <b>₫</b> \$ <i>i</i>                              |
| Model                            | No.                  | Serial No.        | Size Total Sectors  | Attribute | Progress | Time Left / Elapsed   | Speed     | Bad Sectors     |                                                   |
| VWDC W                           | 22500AAJS-41RYA      | 0 WD-WMAPZ0533074 | 250.05 GB 488397168 | FIXED     | 100%     | 00:00:00 / 01: 00: 21 | 41.0 MB/s | 0 Bad Sector(s) |                                                   |
| Select All                       |                      |                   |                     |           |          |                       |           |                 |                                                   |
| <ul> <li>Advanced Opt</li> </ul> | ions                 |                   |                     |           |          |                       |           |                 |                                                   |
| Erasure Me                       | thod: NIST 80        | 00-88 Clear       |                     |           | ~ V      | Total Verificat       | ion       |                 | ~                                                 |
|                                  |                      |                   |                     |           | Erase    |                       |           |                 |                                                   |
| <mark>()</mark> ()               |                      |                   |                     |           |          |                       |           |                 | License left<br>Erasure: 1523<br>Diagnostics: 529 |

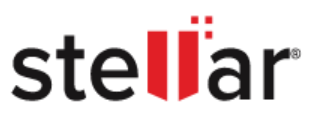

## **4.2. PERFORM DIAGNOSTIC PROCESS**

**BitRaser Drive Eraser & Diagnostics** also includes a diagnostic process to assess the health of the computer's hardware. It performs automatic and manual tests to find potential issues in the computer's hardware. Users can view detailed reports to understand the device's condition and make informed decisions about repairs or replacements. These sections describe how the software works. Navigate to these sections to get a deeper understanding of the software.

4.2.1. Begin Diagnostics Process

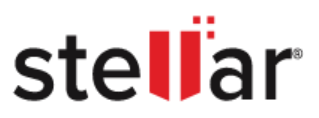

## **4.2.1. BEGIN DIAGNOSTICS PROCESS**

**BitRaser Drive Eraser & Diagnostics** is also used to analyse and assess the functionality of your components. In this section, you will get an overview of how the diagnosis of the components takes place.

To perform the hardware diagnostic test, follow these steps:

- 1. Run BitRaser Drive Eraser & Diagnostics.
- 2. Click on the **Component Test** tab. The main screen appears, as shown below:

| BitRaser<br>DRIVE ERASER & DIACNOSTICS | ,              |                                                  |                                    |                                       |     |               |                         |                                                   |
|----------------------------------------|----------------|--------------------------------------------------|------------------------------------|---------------------------------------|-----|---------------|-------------------------|---------------------------------------------------|
| Erasure                                | Component Test | Details                                          | Report                             |                                       |     |               |                         | 🚳 🔯 i                                             |
| CPU<br>Utilization:                    | 61.4%          | <ul> <li>Memory</li> <li>Utilization:</li> </ul> |                                    | Battery<br>Status:                    |     |               | Storage<br>Read/Write:  |                                                   |
| Speed:                                 | 4.5 GHz        | Free Space:<br>Total Memory:                     | 0.91 GB<br>36 GB                   | Design Capacity:<br>Current Capacity: | 001 |               |                         |                                                   |
|                                        |                | Monitor                                          |                                    | CMOS                                  | 0%  |               | t<br>∰: System Board    | ×                                                 |
| Model:                                 | Mac16,6        | Model:<br>Size:                                  | Apple M4 Max<br>301 21 x 195 63 mm | Vendor:<br>Version:                   |     | Apple Inc.    | Model:<br>Serial:       | Apple M4 Max                                      |
| Vildo.                                 | Apple life.    | Resolution:                                      | 1512 x 982                         | ROM size:                             |     | 994.7 GB      | Version:                | 24D7(                                             |
| 0%                                     | ×              |                                                  | 0%                                 |                                       | 0%  | ×             | 0%                      |                                                   |
| E Keyboard                             |                | Touchpad                                         |                                    | 예 Audio                               |     |               | Display                 |                                                   |
| Vendor:                                | Apple Inc.     | Vendor:                                          | Apple Inc.                         | Driver:                               |     | Apple Speaker | Model:                  | Apple M4 Ma                                       |
|                                        |                |                                                  |                                    | Vendor:                               |     | Apple Inc.    | Display size:           | 301.21 x 195.63 mm                                |
|                                        |                |                                                  |                                    | Model:                                | 20/ | Apple Speaker | Resolution:             | 1512 x 982                                        |
| 0%                                     |                |                                                  | 0%                                 |                                       | 0%  | ×             | 0%                      |                                                   |
| ≑ WIFI                                 |                | ∦ Bluetooth                                      |                                    | USB Ports                             |     |               | Accessories and Grading |                                                   |
| Model:                                 | Apple Wifi     | Model:                                           | Apple Bluetooth                    | USB Devices                           |     | 2             | Accessories             |                                                   |
| Vendor:                                | Apple Inc.     | speed:                                           | NA                                 |                                       |     |               | Overall Grading         |                                                   |
| Ľ                                      |                |                                                  | s                                  | tart                                  |     |               |                         |                                                   |
| 0<br>0                                 |                |                                                  |                                    |                                       |     |               |                         | License left<br>Erasure: 1523<br>Diagnostics: 529 |

- 3. Click on the **Start** Button to begin the diagnostic process.
- 4. Diagnostics tests begin with the **auto tests**, followed by **manual tests** on the components currently present in the system.

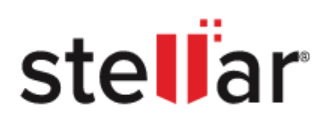

| BitRase<br>DRIVE ERASER & DIAGNOS | STICS          |               |                    |                   |               |                         |                     |
|-----------------------------------|----------------|---------------|--------------------|-------------------|---------------|-------------------------|---------------------|
| Erasure                           | Component Test | Details       | Report             |                   |               |                         | <b>₫</b> 🗘 <i>i</i> |
| CPU                               |                | · Memory      |                    | Battery           |               | Storage                 |                     |
| Utilization:                      | 61.4%          | Utilization:  | 3.25%              | Status:           | discharging   | Read/Write:             | 292 MB/s            |
| Speed:                            | 4.5 GHz        | Free Space:   | 1.17GB             | Design Capacity:  | 6249 mAh      |                         |                     |
|                                   |                | Total Memory: | 36.00GB            | Current Capacity: | 6260 mAh      |                         |                     |
| Succe                             | ssful          |               | Successful         |                   | Successful    | 36%                     |                     |
| 🗐 GPU                             |                | Monitor       |                    | CMOS              |               | ∰ System Board          |                     |
| Model:                            | Mac16,6        | Model:        | Apple M4 Max       | Vendor:           | Apple Inc.    | Model:                  | Apple M4 Max        |
| vendor:                           | Apple Inc.     | Size:         | 301.21 x 195.63 mm | Version:          | 15.3.1        | Serial:                 | C7DV7KH4QN          |
|                                   |                | Resolution:   | 1512 x 982         | ROM size:         | 994.7 GB      | Version:                | 24D7(               |
| Succe                             | ssful          |               | Successful         |                   | Successful    | 64%                     |                     |
| E Keyboard                        |                | Touchpad      |                    | الله Audio        |               | 🗀 Display               |                     |
| Vendor:                           | Apple Inc.     | Vendor:       | Apple Inc.         | Driver:           | Apple Speaker | Model:                  | Apple M4 Max        |
|                                   |                |               |                    | Vendor:           | Apple Inc.    | Display size:           | 301.21 x 195.63 mm  |
|                                   |                |               |                    | Model:            | Apple Speaker | Resolution:             | 1512 x 982          |
| 09                                | ×              |               | 0%                 |                   | 0%            | 0%                      |                     |
| र् WIFI                           |                | ∦ Bluetooth   |                    | 8 USB Ports       |               | Accessories and Grading |                     |
| Model:                            | Apple Wifi     | Model:        | Apple Bluetooth    |                   | 2             | Accessories             |                     |
| Vendor:                           | Apple Inc.     | speed:        | NA                 | USB Devices       | 2             | Overall Grading         | —                   |
|                                   |                |               | Stop               | Process           |               |                         |                     |
| <b>(b)</b>                        |                |               |                    |                   |               |                         | License left        |
| 00                                |                |               |                    |                   |               | l                       | Diagnostics: 529    |

Note: Auto-tests are run on CPU, Memory, Battery, GPU, System Board, CMOS, Monitor, and Storage.

Note: Refer to the Manual test to know the process of manual testing.

**Note:** If you wish to run manual tests, click an within the component grid of all the running auto tests. The system will automatically stop the auto tests and start the manual tests.

**Note:** The software shows the process is **successful** Successful if no errors are found in the component; else shows **failed** Failed .

5. Once you start the diagnostic process, a dialog box pops up on the screen displaying the message "The storage test may take some time to execute. In the meantime, if you wish to proceed with manual tests". If you want to perform manual tests while the auto tests are running, click Yes; otherwise, click No to proceed with the auto tests.

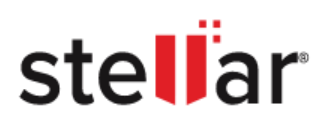

| BitRaser Drive Eraser & Diagnostics |                                                                             |                                   |                             |  |  |  |  |
|-------------------------------------|-----------------------------------------------------------------------------|-----------------------------------|-----------------------------|--|--|--|--|
| The<br>mea<br>click                 | storage test may take so<br>ntime, if you wish to proc<br>the "Yes" button. | ome time to exe<br>ceed with manu | ecute. In the<br>ual tests, |  |  |  |  |
|                                     |                                                                             | No                                | Yes                         |  |  |  |  |

**Note:** If you want to stop the diagnostic process of all components, click Stop Process button located at the bottom of the screen.

6. Once the diagnosis of all the components is completed, the main screen appears, as shown below.

| Bit Rase     | <b>er</b> °<br><sub>SSTICS</sub>                                                                                                    |               |                    |                   |               |                         |                                                   |
|--------------|----------------------------------------------------------------------------------------------------|---------------|--------------------|-------------------|---------------|-------------------------|---------------------------------------------------|
| Erasure      | Component Test                                                                                                    | Details       | Report             |                   |               |                         | <b>◎</b> ♥ i                                      |
| CPU          |                                                                                                    | · Memory      |                    | Battery           |               | E Storage               |                                                   |
| Utilization: | 61.4%                                                                                                    | Utilization:  | 3.25%              | Status:           | discharging   | Read/Write:             | 419 MB/s                                          |
| Speed:       | 4.5 GHz                                                                                                    | Free Space:   | 1.17GB             | Design Capacity:  | 6249 mAh      |                         |                                                   |
|              |                                                                                                    | Total Memory: | 36.00GB            | Current Capacity: | 6260 mAh      |                         |                                                   |
| Succ         | essful                                                                                                    | S             | uccessful          | Suc               | ccessful      | Successful              | ×                                                 |
| 🗐 GPU        |                                                                                                    | 🖵 Monitor     |                    | CMOS              |               | ∰: System Board         |                                                   |
| Model:       | Mac16,6                                                                                                    | Model:        | Apple M4 Max       | Vendor:           | Apple Inc.    | Model:                  | Apple M4 Max                                      |
| vendor:      | Apple Inc.                                                                                                    | Size:         | 301.21 x 195.63 mm | Version:          | 15.3.1        | Serial:                 | C7DV7KH4QN                                        |
|              |                                                                                                    | Resolution:   | 1512 x 982         | ROM size:         | 994.7 GB      | Version:                | 24D7(                                             |
| Succ         | essful                                                                                                    | S             | uccessful          | Suc               | ccessful      | Successful              | ×                                                 |
| E Keyboard   |                                                                                                    | Touchpad      |                    | Audio             |               | 🗀 Display               |                                                   |
| Vendor:      | Apple Inc.                                                                                                    | Vendor:       | Apple Inc.         | Driver:           | Apple Speaker | Model:                  | Apple M4 Max                                      |
|              |                                                                                                    |               |                    | Vendor:           | Apple Inc.    | Display size:           | 301.21 x 195.63 mm                                |
|              |                                                                                                    |               |                    | Model:            | Apple Speaker | Resolution:             | 1512 x 982                                        |
| Succ         | essful                                                                                                    | S             | uccessful          | Suc               | ccessful      | Successful              | ×                                                 |
| 🔶 WIFI       |                                                                                                    | Bluetooth     |                    | B USB Ports       |               | Accessories and Grading |                                                   |
| Model:       | Apple Wifi                                                                                                    | Model:        | Apple Bluetooth    |                   | _             | Accessories             | Yes                                               |
| Vendor:      | Apple Inc.                                                                                                    | speed:        | NA                 | USB Devices       | 2             | Overall Grading         | F                                                 |
| Z            | Image: Comparison of the second second se |               |                    |                   |               |                         |                                                   |
| 0 O          |                                                                                                    |               |                    |                   |               | 1                       | License left<br>Erasure: 1523<br>Diagnostics: 528 |

Test Again to restart the scanning of components.

Click

# stellar

## 4.2.1.1. AUTO TEST

This section provides information on the diagnosis of the automated tests running on the components.

Diagnostics tests begin with auto-tests, followed by manual tests on the components currently present in the system. It will run automatically in the background on the components of your computer, which are given below:

- **CPU:** It will perform tests such as the Cache, MMX, AVX, SSE, SSE 2, SSE 3, registers, math registers, and stress of your computer's CPU. Once the test is completed, utilization of the CPU and its speed are displayed on the CPU grid.
- **Memory:** It will perform tests such as Address, pattern, Advanced\_Pattern, Auxillary\_patterns, Bit-High, Bit\_Low, Checkerboard, Moving\_Inversion, Walking\_One\_Left, Walking\_One\_Right, Modulo20, Nibble-Move and Stress. Once the test is completed, utilization of the memory, free space and total memory of your computer are displayed on the screen in the memory grid.
- **Battery:** It will perform tests such as Life duration and the stress load on the battery. Once the test is completed, the Status of the Battery, such as charging and discharging, Design Capacity and Current Capacity are displayed on the screen in the battery grid.
- **Storage:** It will perform tests such as Status, Short\_Self\_Test and Extended\_Self\_Test. Once the test is completed, the rate at which reading / writing operations occur is displayed on the screen in the Storage grid.
- **GPU:** It will perform tests such as Video\_Data, Basic\_Render of your computer's GPU. Once the test is completed, the model and vendor are displayed on the screen in the GPU grid.
- **Monitor:** It will perform tests such as EDID\_Checksum\_test and EDID\_Verification Test. Once the test is completed, the Model, Size and Resolution of your computer's monitor are displayed on the screen in the monitor grid.
- **CMOS:** It will perform tests such as Checksum and Pattern. Once the test is completed, vendor, version and ROM size are displayed on the screen in the CMOS grid.
- **System Board:** It will perform the RTC\_IRQ\_Accuracy test. Once the test is completed, the Model, serial and version of your computer's system board are displayed on the screen in the CPU System Board grid.

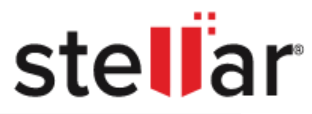

| BitRaser<br>DRIVE ERASER & DIAGNOSTICS |                |               |                    |                   |               |                         |                                                   |
|----------------------------------------|----------------|---------------|--------------------|-------------------|---------------|-------------------------|---------------------------------------------------|
| Erasure                                | Component Test | Details       | Report             | 1                 |               |                         | <b>△</b> ♥ <i>i</i>                               |
| CPU                                    |                | · Memory      |                    | Battery           |               | Storage                 |                                                   |
| Utilization:                           | 58.7%          | Utilization:  | 3.21%              | Status:           | discharging   | Read/Write:             | 260 MB/s                                          |
| Speed:                                 | 4.5 GHz        | Free Space:   | 1.16GB             | Design Capacity:  | 6249 mAh      |                         |                                                   |
|                                        |                | Total Memory: | 36.00GB            | Current Capacity: | 6093 mAh      |                         |                                                   |
| Succe                                  | essful         | Suc           | cessful            | Successfu         | X (           | Successful              | ×                                                 |
| 迥 GPU                                  |                | Monitor       |                    | CMOS              |               | H System Board          |                                                   |
| Model:                                 | Mac16,6        | Model:        | Apple M4 Max       | Vendor:           | Apple Inc.    | Model:                  | Apple M4 Max                                      |
| vendor:                                | Apple Inc.     | Size:         | 301.21 x 195.63 mm | Version:          | 15.3.1        | Serial:                 | C7DV7KH4QN                                        |
|                                        |                | Resolution:   | 1512 x 982         | ROM size:         | 994.7 GB      | Version:                | 24D7(                                             |
| Succe                                  | essful         | Suc           | cessful            | Successfu         |               | Successful              | ×                                                 |
| - Kubaad                               |                | 0 Tourbard    |                    |                   |               | E Diastau               |                                                   |
| Vendor:                                | Apple Inc.     | Vendor        | Apple Inc          | Audio             | Annie Snesker | Display                 | Apple M4 May                                      |
| vendor.                                | Арріе піс.     | vendor.       | Арріе піс.         | Vendor:           | Apple Speaker | Display size:           | 301.21 x 195.63 mm                                |
|                                        |                |               |                    | Model:            | Apple Speaker | Resolution:             | 1512 x 982                                        |
| 0                                      | %              |               | 0%                 | 0%                | X             | 0%                      |                                                   |
|                                        |                |               |                    |                   |               |                         |                                                   |
| 🔶 WIFI                                 |                | ∦ Bluetooth   |                    | USB Ports         |               | Accessories and Grading |                                                   |
| Model:                                 | Apple Wifi     | Model:        | Apple Bluetooth    | USB Devices       | 2             | Accessories             |                                                   |
| Vendor:                                | Apple Inc.     | speed:        | NA                 |                   |               | Overall Grading         |                                                   |
| Image: Stop Process                    |                |               |                    |                   |               |                         |                                                   |
| 0 O                                    |                |               |                    |                   |               |                         | License left<br>Erasure: 1523<br>Diagnostics: 528 |
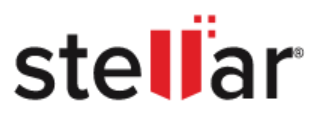

# **4.2.1.2. MANUAL TEST**

In this section, you will get an overview of the process of running manual tests in **BitRaser Drive Eraser & Diagnostics.** You will have to perform a manual diagnosis test on components such as the keyboard, Touchpad/Mouse, Audio, Display, Wi-Fi, Bluetooth, USB and Accessories and Grading.

## **Steps to Run Manual Test**

To run the manual test, follow these steps:

## 1. Run BitRaser Drive Eraser & Diagnostics.

**Note:** Once all the auto tests are completed, manual tests will begin. You can also perform the manual test by clicking on **Yes** on the dialog box that appears during the auto test, displaying "**The storage test** may take some time to execute. In the meantime if you wish to proceed with manual tests".

**Note:** If you wish to start manual tests before auto-tests are complete, click on within each component grid. The manual tests will start automatically.

#### Manual Tests:

- Keyboard
  - 1. Once you start the manual test, the first screen displayed will be the **Keyboard Test** screen.

| Keyboard Test                                                                | -      |
|------------------------------------------------------------------------------|--------|
| Press the keys on the keyboard                                               |        |
|                                                                              |        |
|                                                                              | delete |
|                                                                              |        |
|                                                                              |        |
|                                                                              | return |
| Shift $Z$ $X$ $C$ $V$ $B$ $N$ $M$ $< > / / / / / / / / / / / / / / / / / / $ |        |
| Fn     control     option     command                                        | →      |
|                                                                              |        |
| Skip                                                                         | Next   |

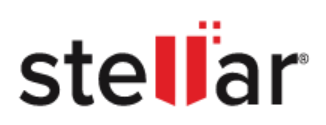

## 2. Press the keyboard buttons to test the keyboard.

|                                | к        | eyboard Test |         |         | -                                |
|--------------------------------|----------|--------------|---------|---------|----------------------------------|
| Press the keys on the keyboard |          |              |         |         |                                  |
| esc F1 F2 F3                   | F4 F5 F6 | F7 F8        | F9 F10  | F11 F12 |                                  |
| <u>,</u> 1 2 3                 | 4 5 6    | 7 8          | 9 0     |         | delete                           |
|                                |          | Y U I        | 0 P     |         |                                  |
| Caps lock A S D                | F G      | н            | к [     | ;       | return                           |
| Shift Z X                      | С        |              | < > > . | ?       | ]                                |
| Fn control option co           | ommand   |              |         | ←       | $ ] \left[ \rightarrow \right] $ |
|                                |          |              |         |         |                                  |
|                                |          |              |         | Skip    | Next                             |

*Note:* Once you press the keys, they will turn green, which indicates the keys of the keyboard are working fine.

3. Click **Next** to proceed with the next manual test.

Note: Click Skip if you wish to skip the Keyboard test.

 The BitRaser Drive Eraser & Diagnostics dialog box appears with the message "Is the Keyboard working properly?". Click Yes if the component is functioning properly or No if it is not.

| BitRaser Drive Eraser & Diagnostics |    |     |
|-------------------------------------|----|-----|
| Is the Keyboard working properly?   |    |     |
| Try Again                           | No | Yes |

Note: Click Try Again to re-conduct the test.

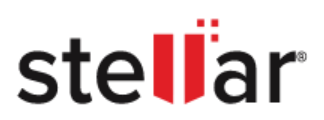

## • Touchpad/Mouse Test

1. The **Touchpad/Mouse Test** screen appears on the screen, as shown below:

|                            | Touchpad Test                | -    |
|----------------------------|------------------------------|------|
| Drag, scroll and press the | buttons to test the Touchpad |      |
|                            | Touchpad                     |      |
|                            |                              |      |
|                            |                              |      |
|                            |                              |      |
|                            |                              |      |
|                            |                              |      |
|                            |                              |      |
|                            |                              |      |
|                            |                              |      |
|                            |                              |      |
|                            |                              |      |
|                            |                              |      |
|                            | Skip                         | Next |
|                            | Skip                         | Next |

2. Drag, scroll and press the buttons of the touchpad to test responsiveness and ensure all areas of the touchpad are working properly.

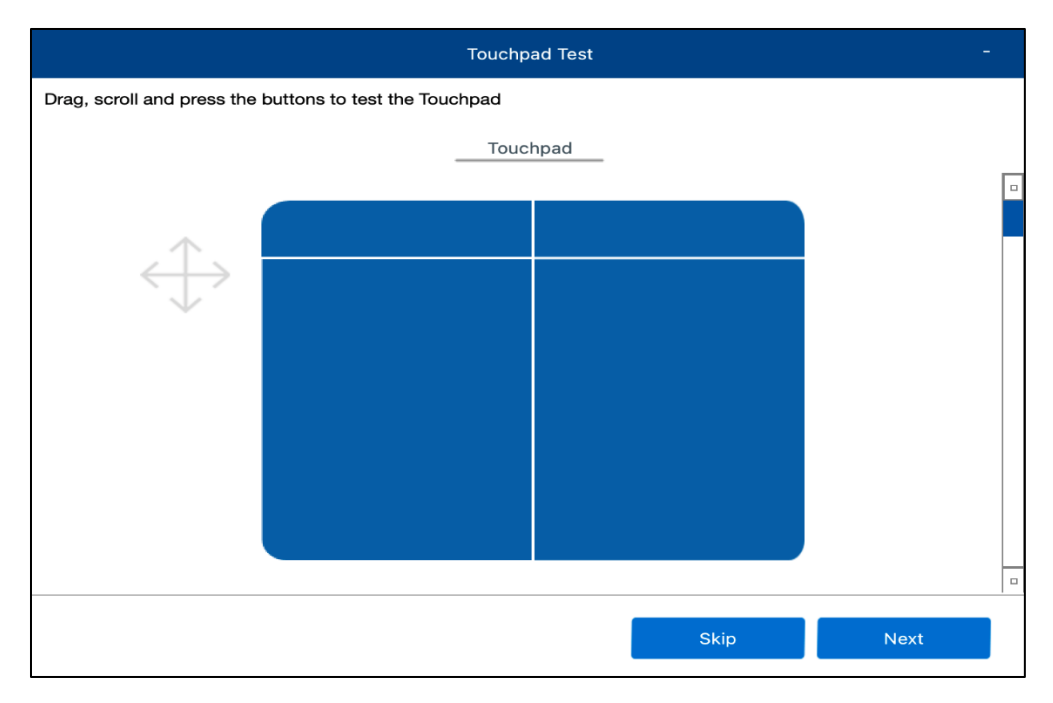

*Note:* Click Skip if you wish to skip the Touchpad/Mouse Test.

3. Click Next.

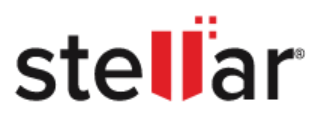

4. The **BitRaser Drive Eraser & Diagnostics** dialog box appears on the screen with the message **"Is the Touchpad working properly?"**. Click **Yes** if the component is functioning properly or **No** if it is not.

| BitRaser Drive Eraser & Diagnostics |                   |     |
|-------------------------------------|-------------------|-----|
| Is the Touchpad                     | working properly? |     |
| Try Again                           | No                | Yes |

*Note:* Click Try Again to re-conduct the Touchpad/Mouse test.

## • Audio test

1. The Audio Test screen will appear, as shown below:

| Audio Test                   |           |
|------------------------------|-----------|
| Play sound to test the audio |           |
|                              |           |
|                              |           |
|                              | Skip Next |

- 2. Click on the **Play** button to test the audio.
- 3. Click **Next** to proceed to the next manual test.

Note: Click Skip if you wish to skip the Audio Test.

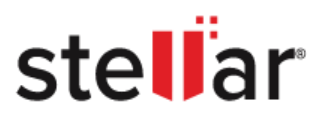

4. The **BitRaser Drive Eraser & Diagnostics** dialog box appears on the screen with the message **"Is the Audio working properly?"**. Click Yes if the component is functioning properly or No if it is not.

| BitRaser Drive Eraser & Diagnostics |                   |     |
|-------------------------------------|-------------------|-----|
| Is the Audio w                      | vorking properly? |     |
| Try Again                           | No                | Yes |

Note: Click Try Again to re-conduct the test.

- Display Test
  - 1. The **Display** Test screen appears. Click the **Start** button to start the display test. Display colors start changing automatically.

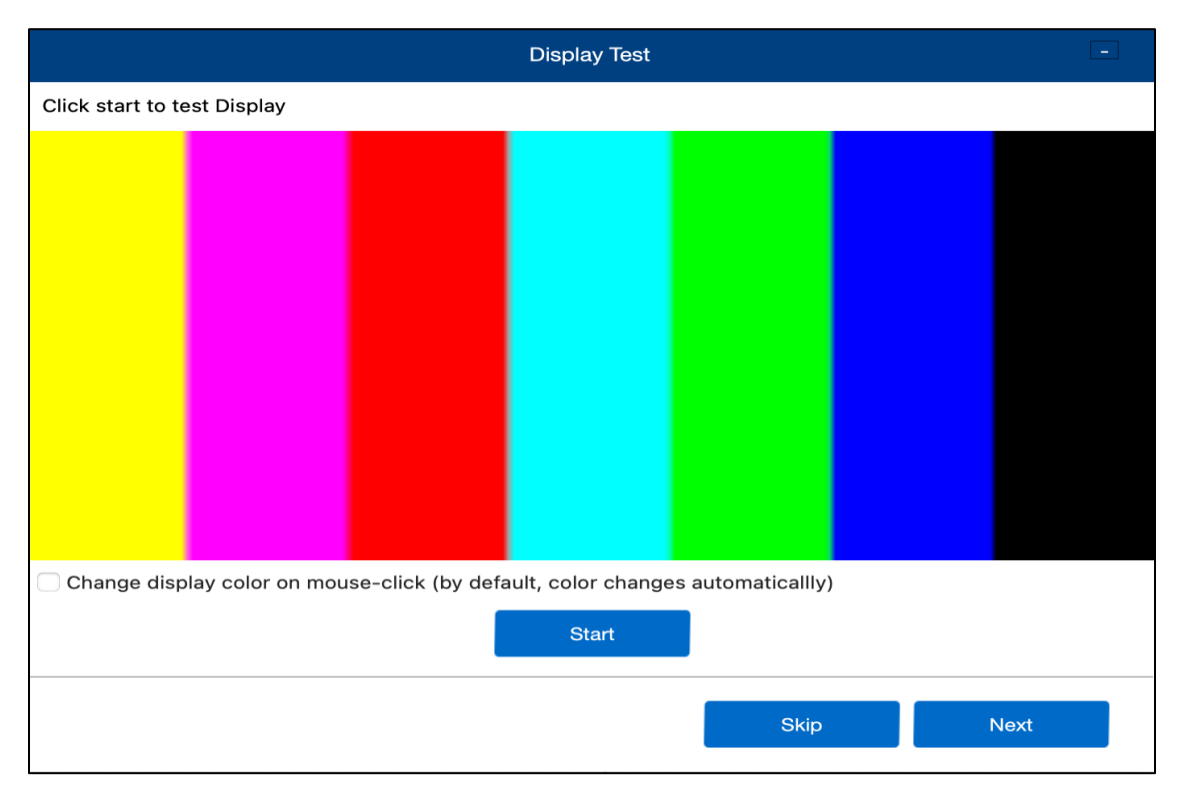

**Note:** To change the display color by clicking the touchpad/mouse button, select the checkbox labelled **'Change display colour on mouse click' (by default, the color changes automatically**)'.

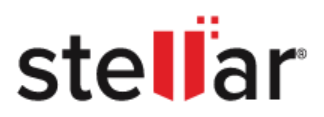

2. Click **Next** to proceed to the next manual test.

*Note:* Click *Skip* if you wish to skip the Display Test.

3. The BitRaser Drive Eraser & Diagnostics dialog box appears on the screen with the message "Is the Display working properly?". Click Yes if the component is functioning properly or No if it is not.

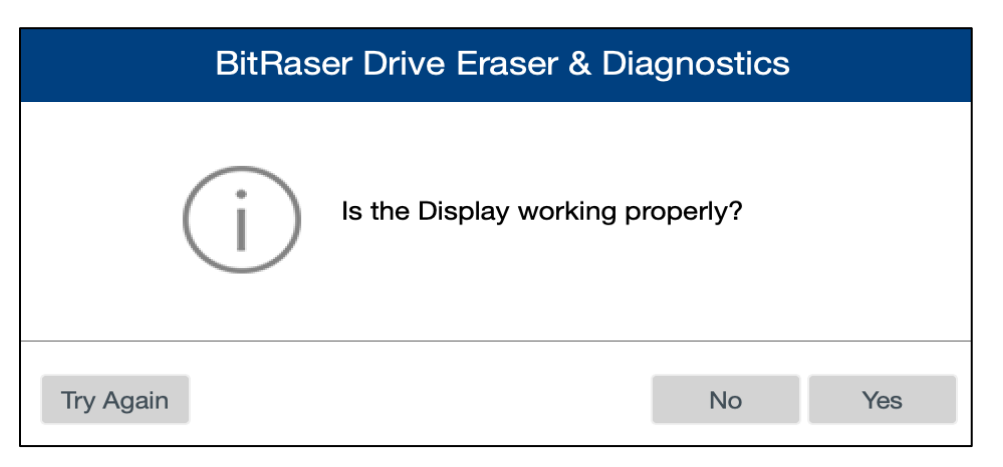

Note: Click Try Again to re-conduct the test

- Wi-Fi Test
  - 1. The **Wi-Fi Test** screen appears. Click the **Scan** button to test the Wi-Fi network.

| Wifi Test -             |
|-------------------------|
| Start scan to test wifi |
| Scan                    |
|                         |
| Skip Next               |

2. The WiFi scanning screen appears, displaying the scanning process, as shown below in the image:

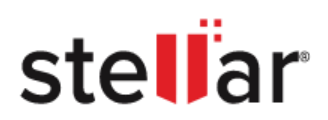

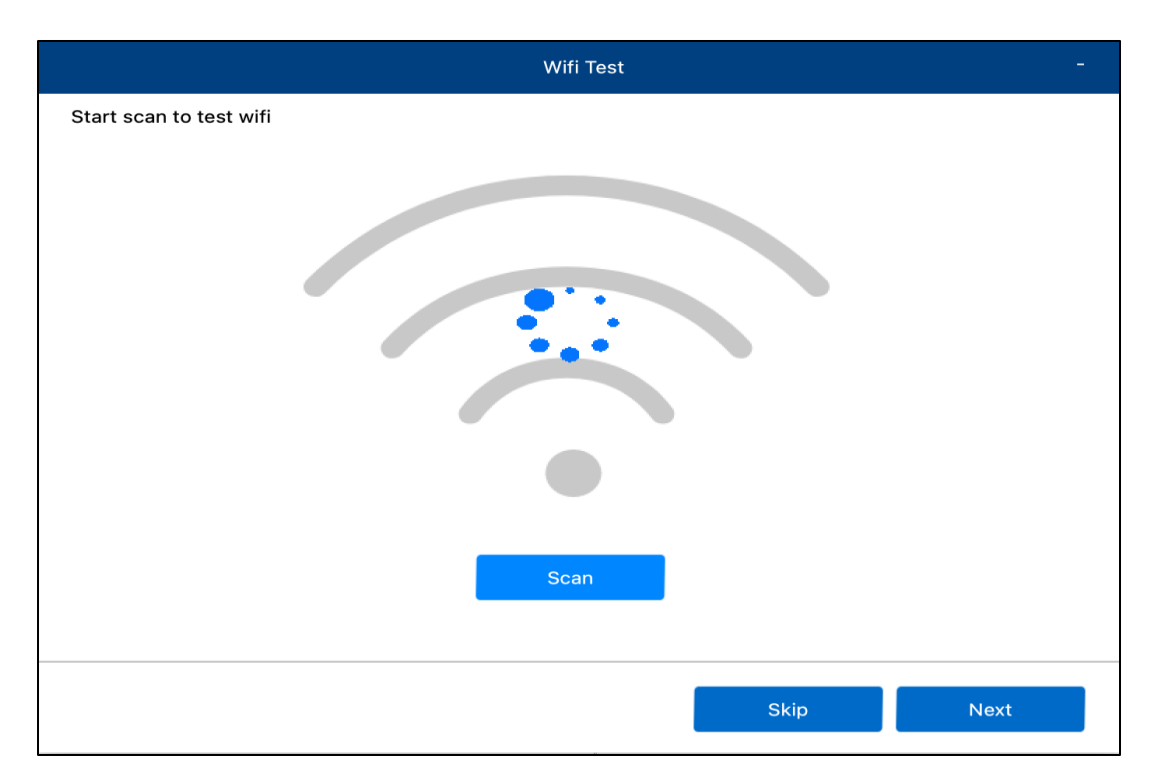

3. Once the Wi-fi scanning test is complete, the below window will appear on the screen.

|                         | Wifi Test | -    |
|-------------------------|-----------|------|
| Start scan to test wifi | Scan      |      |
|                         | Skip      | Next |

4. Click **Next** to proceed to the next manual test.

*Note: Click Skip if you wish to skip the Wi-Fi Test.* 

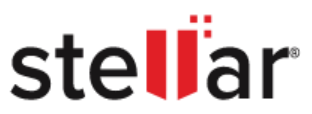

5. The **BitRaser Drive Eraser & Diagnostics** dialog box appears on the screen with the message **"Is the Wi-Fi working properly?".** Click **Yes** if the component is functioning properly or No if it is not.

| BitRaser Drive Eraser & Diagnostics |        |     |
|-------------------------------------|--------|-----|
| Is the Wifi working prop            | perly? |     |
| Try Again                           | No     | Yes |

Note: Click Try Again to re-conduct the test

- Bluetooth test
  - 1. The **Bluetooth Test** screen appears. Click on the **Scan** button to list nearby Bluetooth devices.

| Bluetooth Test               |      | -    |
|------------------------------|------|------|
| Start scan to test bluetooth |      |      |
| Scan                         |      |      |
|                              |      |      |
|                              | Skip | Next |

2. The Bluetooth scanning screen appears, displaying the scanning process, as shown below in the image:

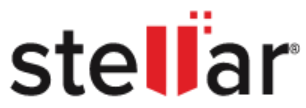

| Bluetooth Test               | -         |
|------------------------------|-----------|
| Start scan to test bluetooth |           |
|                              |           |
| •                            | Skip Next |

3. Once the Bluetooth scanning test is complete, the below window will appear on the screen.

|                              | Bluetooth Test |      | -    |
|------------------------------|----------------|------|------|
| Start scan to test bluetooth | Scan           |      |      |
|                              |                | Skip | Next |

4. Click **Next** to proceed to the next manual test.

*Note:* Click Skip if you wish to skip the Wi-Fi Test.

6. The **BitRaser Drive Eraser & Diagnostics** dialog box appears on the screen with the message **"Is the Bluetooth working properly?".** Click **Yes** if the component is functioning properly or No if it is not.

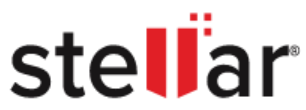

| BitRaser Drive Eraser & Diagnostics |       |     |  |  |
|-------------------------------------|-------|-----|--|--|
| Is Bluetooth working prop           | erly? |     |  |  |
| Try again                           | No    | Yes |  |  |

Note: Click Try Again to re-conduct the test

#### • USB Ports Test

1. The **USB Ports Test** screen appears.

|                        | USB Ports Test                                                                                   |      |
|------------------------|--------------------------------------------------------------------------------------------------|------|
| Insert USB in the port |                                                                                                  |      |
|                        | «<br>I<br>I<br>I<br>I<br>I<br>I<br>I<br>I<br>I<br>I<br>I<br>I<br>I<br>I<br>I<br>I<br>I<br>I<br>I |      |
| Remarks                |                                                                                                  |      |
|                        |                                                                                                  |      |
|                        | Skip                                                                                             | Next |

- 2. Insert the USB into the port of your system.
- 3. Once you insert the USB into the port of your computer, the image of the port in the **USB Ports Test** Screen will turn blue, as shown in the image below:

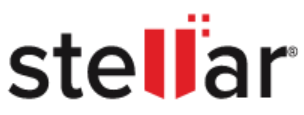

|                        | USB Ports Test |      |
|------------------------|----------------|------|
| Insert USB in the port |                |      |
| Remarks                |                |      |
| USB Ports are working. |                |      |
|                        | Skip           | lext |

*Note:* You can also write the remarks of the USB Port Test in the Remark field on the **USB** *Port Test* screen.

4. Click **Next** to proceed to the next manual test.

**Note:** Click Skip if you wish to skip the USB Ports Test.

5. The BitRaser Drive Eraser & Diagnostics dialog box appears on the screen with the message "Are USB Ports working properly?". Click Yes if the component is functioning properly or No if it is not.

| BitRaser Drive Eraser & Diagnostics |                   |     |  |  |
|-------------------------------------|-------------------|-----|--|--|
| Are USB Ports                       | working properly? |     |  |  |
| Try Again                           | No                | Yes |  |  |

Note: Click Try Again to re-conduct the USB Ports test.

#### • Accessories and Grading

1. The Accessories and Grading screen appears. It is divided into two primary sections, where each section serves a specific purpose and is organized as follows:

#### Accessories:

**a.** Charger- Select the check box if you are provided with a charger.

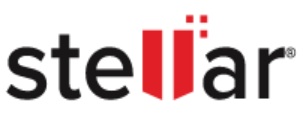

**b.** Original Packing - Select the check box if your accessories are originally packed.

#### Grading:

- **a.** Body Grade Select the drop-down to give grading to the body of the component from the available options, i.e. (A, B, C)
- **b.** Display Grade Grade the display of the component from the available options, i.e. (A, B, C)
- **c. Overall Grade** Grade the overall condition of the component from the available options, i.e. (A, B, C).

| Accessories and Grading                    |               |           |  |  |  |  |
|--------------------------------------------|---------------|-----------|--|--|--|--|
| Select the Accessories and Grading options |               |           |  |  |  |  |
| Accessories                                | Gradin        | g         |  |  |  |  |
| Charger                                    | Body Grade    | A 🗸       |  |  |  |  |
| ✓ Original packing                         | Display Grade | A 🗸       |  |  |  |  |
|                                            | Overall Grade | A ~       |  |  |  |  |
| Remarks                                    |               |           |  |  |  |  |
|                                            |               |           |  |  |  |  |
|                                            |               |           |  |  |  |  |
| 0/250                                      |               |           |  |  |  |  |
|                                            |               | Skip Next |  |  |  |  |

2. Click Next to proceed to the next manual test.

Note: Click Skip if you wish to skip the Accessories and Grading Test.

**Note:** You can also write the remarks of the **Accessories** and **Grading** in the Remark field on the **Accessories and Grading** screen.

3. The **BitRaser Drive Eraser & Diagnostics** dialog box appears on the screen with the message **"Congratulations! Diagnostic tests completed"**. Click **OK**.

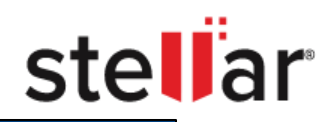

| BitRaser Drive Eraser & | Diagnostics |
|-------------------------|-------------|
|-------------------------|-------------|

| Congratulations!<br>Diagnostics tests completed. |    |
|--------------------------------------------------|----|
|                                                  | OK |
|                                                  | UK |

**Note:** You can minimize the test screen using  $\blacksquare$  and open it using  $\square$ . It is shown in the red box in the image given below.

|                               | er"<br>DSTICS            |                                                                                             |                                                  |                                                                |                                  |                                                     |                                                   |
|-------------------------------|--------------------------|---------------------------------------------------------------------------------------------|--------------------------------------------------|----------------------------------------------------------------|----------------------------------|-----------------------------------------------------|---------------------------------------------------|
| Erasure                       | Component Test           | Details                                                                                     | Report                                           |                                                                |                                  |                                                     | <b>₫</b> 🗘 i                                      |
| CPU<br>Utilization:<br>Speed: | 58.7%<br>4.5 GHz         | <ul> <li>Memory</li> <li>Utilization:</li> <li>Free Space:</li> <li>Total Memory</li> </ul> | 3.21%<br>1.16GB                                  | Battery     Status:     Design Capacity:     Current Capacity: | discharging<br>6249 mAh          | Storage<br>Read/Write:                              | 260 MB/s                                          |
| Succ                          | essful X                 | Monitor                                                                                     | Successful X                                     | CMOS                                                           | Successful                       | Successfu                                           | ×                                                 |
| Model:<br>vendor:             | Mac16,6<br>Apple Inc.    | Model:<br>Size:<br>Resolution:                                                              | Apple M4 Max<br>301.21 x 195.63 mm<br>1512 x 982 | Vendor:<br>Version:<br>ROM size:                               | Apple Inc.<br>15.3.1<br>994.7 GB | Model:<br>Serial:<br>Version:                       | Apple M4 Max<br>C7DV7KH4QN<br>24D7(               |
| Keyboard Vendor:              | Apple Inc.               | ) Touchpad<br>Vendor:                                                                       | Apple Inc.                                       | ()) Audio<br>Driver:                                           | Apple Speaker                    | Display Model: Display                              | Apple M4 Max                                      |
| 0                             | % X                      |                                                                                             | 0%                                               | Model:                                                         | Apple Speaker                    | Resolution:                                         | 1512 x 982                                        |
| WIFI<br>Model:<br>Vendor:     | Apple Wifi<br>Apple Inc. | Bluetooth<br>Model:<br>speed:                                                               | Apple Bluetooth<br>NA                            | USB Ports USB Devices                                          | 2                                | Accessories and Grading Accessories Overall Grading | -                                                 |
| Z                             |                          |                                                                                             | Stop                                             | Process                                                        |                                  |                                                     |                                                   |
| 0 O                           |                          |                                                                                             |                                                  |                                                                |                                  | 1                                                   | License left<br>Erasure: 1523<br>Diagnostics: 528 |

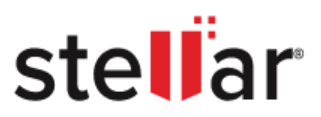

# **4.3. CONFIGURE ERASURE AND DIAGNOSTIC DETAILS**

Configure the general information about the customer, asset details and add custom fields as per the requirements. The information entered in this section will be added to the Erasure and Diagnostic Reports and can be modified later if required. The Erasure and Diagnostic Details configuration is divided into three sub-sections:

- 1. <u>Enter Details</u>: Details allow you to enter information like customer details, media details, details of the technician performing the erasure, and the person validating the erasure.
- 2. <u>Enter Asset Details</u>: The Asset Details Tab shows information like adding a Machine Asset Tag and shows the information about the Asset Tag, Model No, Serial No, and Size of the connected storage device(s).
- 3. <u>Enter Custom Fields</u>: Custom Fields allows you to enter up to 20 sets of customized fields that can be added to the Erasure Reports.

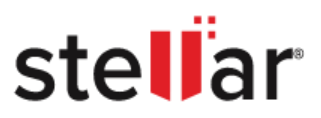

# **4.3.1. ENTER DETAILS**

Configure the general information about the customer, media handling details, technician details who will be performing the erasure and diagnostic, and the details like validation of the erasure process performed.

The information entered in this section will be added to the Erasure Reports and can be modified later if required.

To enter the Erasure and diagnostic Details, follow the below steps:

- 1. Run BitRaser Drive Eraser & Diagnostics.
- 2. Navigate to the **Details** tab and then select the **Enter Details** radio button.

| BitRase                                                       | <b>Pr</b> <sup>®</sup><br>Itics |         |        |      |  |                     |
|---------------------------------------------------------------|---------------------------------|---------|--------|------|--|---------------------|
|                                                               | Component Test                  | Details | Report |      |  | <b>△ ♀</b> <i>i</i> |
| Customer Details Customer Nan<br>Customer Nan<br>Customer Add | me                              |         |        |      |  |                     |
| Media Details<br>Media Source<br>Media Destin                 | ation                           |         |        |      |  |                     |
| Technician Performi<br>Technician N                           | ing Operation                   |         |        |      |  |                     |
| Person Validating O                                           | Departion                       |         |        |      |  |                     |
| Organization                                                  |                                 |         |        |      |  |                     |
|                                                               |                                 |         | Reset  | Save |  |                     |
| <mark>එ</mark> එ                                              |                                 |         |        |      |  | License left        |

- 3. Enter the required details:
  - **Customer Details:** Enter the details associated with the customer, like Customer Name and Customer Address.
  - Media Details: Enter the details associated with the media/machine, like Media Source and Media Destination.
  - **Technician Performing Operation:** Enter the details of the technician who would perform the erasure and diagnostic process. It contains the fields Technician Name and Organization.
  - **Person Validating Operation:** Enter the details of the person who is validating the erasure and diagnostic process. It contains the fields Validator Name and Organization.
- 4. Click the **Reset** button to reset the fields, if required, or click the **Save** button to save the information.

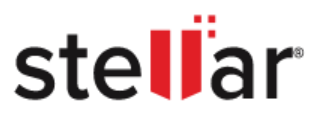

# 4.3.2. ENTER ASSET TAG DETAILS

As mentioned earlier, the Asset Details show information like adding a Machine Asset Tag, display the information about the Asset Tag, Model No, Serial No, and Size of the connected storage device(s).

## To add the Asset Tag Details, follow the below steps:

- 1. Run BitRaser Drive Eraser & Diagnostics.
- 2. Navigate to the **Details** tab and then select the **Enter Asset Details** radio button.
- 3. Enter the Machine Asset tag in the provided field.

| BitR<br>DRIVE ERASER |                   |                |                              |                                                  |                      |
|----------------------|-------------------|----------------|------------------------------|--------------------------------------------------|----------------------|
| Erasuro              | re Component Test | Details Report |                              |                                                  | 8 į                  |
| Enter M<br>Enter D   | Machine Asset Tag | Fill the s     | same asset tag for all disks |                                                  |                      |
|                      | Asset Tag         | Model No.      | Serial No.                   | Size                                             |                      |
|                      |                   |                |                              |                                                  |                      |
|                      |                   |                |                              |                                                  |                      |
|                      |                   |                |                              |                                                  |                      |
|                      |                   |                |                              |                                                  |                      |
|                      |                   |                |                              |                                                  |                      |
|                      |                   |                |                              |                                                  |                      |
|                      |                   |                |                              |                                                  |                      |
|                      |                   |                |                              |                                                  |                      |
|                      |                   |                |                              |                                                  |                      |
|                      |                   |                |                              |                                                  |                      |
|                      |                   | Reset          | Save                         |                                                  |                      |
| 0<br>0               |                   |                |                              | License<br>License<br>Liagnostics<br>Diagnostics | left<br>23<br>s: 528 |

- 4. Select the checkbox **Fill the same asset tag for all disks** if you wish to apply the same asset tag to all the storage disks.
- 5. The Asset Details Tag shows the information such as Asset Tag, Model No, Serial No, and Size.
- 6. To enter a different asset tag into a disk, click on its particular field.
- 7. Click **Reset** to reset the fields, if required, or click Save to save the information.

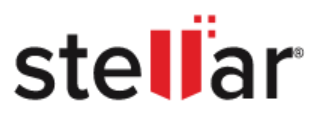

# **4.3.3. ENTER CUSTOM FIELDS**

Add up to 20 sets of customized fields that can be used in creating the Erasure or diagnostic Reports.

To add Custom Fields, follow the below steps:

- 1. Run BitRaser Drive Erase & Diagnostics.
- 2. Navigate to the **Details** tab and then select the **Enter Custom Fields** radio button.

| Bit Ras                                                                    | Ser <sup>®</sup> |                          |        |                                                                           |      |                      |                                                   |
|----------------------------------------------------------------------------|------------------|--------------------------|--------|---------------------------------------------------------------------------|------|----------------------|---------------------------------------------------|
| Erasure                                                                    | Component Test   | Details                  | Report |                                                                           |      |                      | <b>△ ♀</b> <i>i</i>                               |
| Custom Field<br>Enter C<br>1<br>2<br>3<br>4<br>5<br>6<br>7<br>8<br>9<br>10 | ds Set 1         | Enter Custom Field Value | ,      | Cus<br>11.<br>12.<br>13.<br>14.<br>15.<br>16.<br>17.<br>18.<br>19.<br>20. |      | r Custom Field Value |                                                   |
|                                                                            |                  |                          | Reset  |                                                                           | Save |                      | License left                                      |
| <mark>ల</mark> ర                                                           |                  |                          |        |                                                                           |      | ĺ                    | License left<br>Erasure: 1523<br>Diagnostics: 528 |

- 3. Enter the Custom Field Name(s) and Custom Field Value(s).
- 4. Click the **Reset** button to reset the fields, if required, or click the **Save** button to save the information.

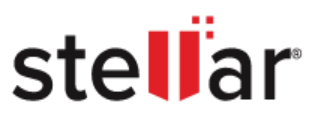

# 4.4. WORK ON REPORT AND CERTIFICATE

**BitRaser Drive Eraser & Diagnostics** provides detailed erasure and diagnostics reports. It provides erasure reports that contain details such as Report Information, Customer Details, Erasure Summary, Hardware Test, Hardware Information, Custom Fields, and Erasure Results. It also analyzes the performance and health of the components and summarizes the functionality of each component examined with the help of a Report. The diagnostics report provides basic details like the tests conducted on the components, machine information, errors found, custom fields, diagnostics and validation details etc. For more information, navigate to the below links.

## 4.4.1. Drive Eraser Report

4.4.2. Diagnostics report

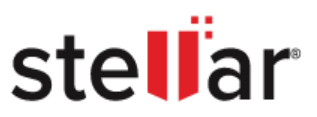

# 4.4.1. DRIVE ERASER REPORT

**BitRaser Drive Eraser & Diagnostics** provides you with detailed information and contains data fields like Report Information, Customer Details, Erasure Summary, Hardware Test, Hardware Information, Custom Fields, and Erasure Results.

These data fields are explained below:

|                     | C. C. C. C. C. C. C. C. C. C. C. C. C. C |            |                   |                                             |        |                      |                                                   |
|---------------------|------------------------------------------|------------|-------------------|---------------------------------------------|--------|----------------------|---------------------------------------------------|
|                     |                                          | Report     | 1                 |                                             |        |                      | 00 <i>i</i>                                       |
| Erasure             | Component lest Details                   | neport     |                   |                                             |        |                      |                                                   |
| Erasure Report Diag | gnostics Report                          |            |                   |                                             |        |                      |                                                   |
| <b>Bit</b> Raser    | 8                                        |            |                   |                                             |        | st                   | ellar Î                                           |
|                     |                                          | BitDocor I | Drivo Erasor Bon  | ort                                         |        |                      |                                                   |
|                     |                                          | DILNASEL   | Drive Eraser nep  | on                                          |        |                      |                                                   |
| Report Information  |                                          |            |                   |                                             |        |                      |                                                   |
| Report ID:          | 1736                                     |            | Report Date:      | March 06, 2025 17:42:32 IST                 |        |                      |                                                   |
| Digital Identifier: | 1ed43698b323a257cdbbf4856193b42d         |            | Software Version: | BitRaser Drive Eraser & Diagnostics 3.0.0.8 |        |                      |                                                   |
| Customer Details    |                                          |            |                   |                                             |        |                      |                                                   |
| Customer Name:      |                                          |            | Customer Address: |                                             |        |                      |                                                   |
| Erasure Summary     |                                          |            |                   |                                             |        |                      |                                                   |
| Total Disks:        | 1                                        |            | Successful Disks: | 0                                           |        |                      |                                                   |
| Disks to Erase:     | 1                                        |            | Failed Disks:     | 0                                           |        |                      |                                                   |
| Selected Method:    | NIST 800-88 Clear                        |            | Disks in Process: | 1                                           |        |                      |                                                   |
| Hardware Test       |                                          |            |                   |                                             |        |                      |                                                   |
| Motherboard:        | Successful                               |            | Processor:        | Successful                                  |        |                      |                                                   |
| Memory:             | Successful                               |            | Keyboard:         | Successful                                  |        |                      |                                                   |
| Touchpad/Mouse:     | Successful                               |            |                   |                                             |        |                      |                                                   |
| Bluetooth:          | Successful                               |            | Wireless(Wifi):   | Successful                                  |        |                      |                                                   |
|                     | · · ·                                    |            | -                 |                                             |        |                      |                                                   |
| Report Settings     |                                          |            |                   |                                             | Export | Generate Certificate | Save                                              |
| <mark>එ</mark> ඊ    |                                          |            |                   |                                             |        | Ţ                    | License left<br>Erasure: 1523<br>Diagnostics: 528 |

- **Report Information:** Report Information contains details such as Report ID, Report Date, Digital Identifier and Software Version.
- **Customer Details:** Customer Details contain details such as Customer Name and Address.
- Erasure Summary: Erasure Summary contains the number of disks, disks to erase, disks to process, and the number of successful or failed erasure of disks.
- Hardware Test: Hardware Test contains details of tests performed on various hardware devices of the system such as motherboard, memory, processor, and so on.
- Hardware Information: Hardware Information lists out the hardware details of the computer such as manufacturer details, detailed system information, Disk information, Processor details, Network Adapter details, BIOS, Battery and so on.
- **Custom Fields:** Custom Fields contain the customized information that you have defined using the Custom Fields option of BitRaser Drive Eraser & Diagnostics.
- Erasure Results: Erasure Results contain disk-wise details of the erasure performed such as erasure method, number of sectors processed, asset tag, start and end time of process along with duration and status.

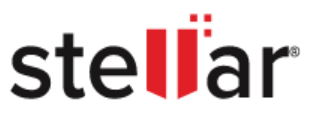

For information about viewing and customizing a report, see View and Customize Report.

For information about saving a report in PDF format, see Save Report.

## **BitRaser Drive Eraser Certificate:**

**BitRaser Drive Eraser & Diagnostics** also provides you with a certificate of the erasure process performed. This certificate contains all the erasure details along with the signature and details of the technician and validator performing the erasure process.

For information about generating and saving the certificate, see Generate and Save Certificate.

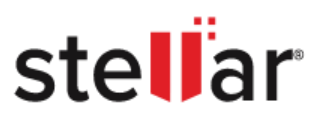

## 4.4.1.1. VIEW AND CUSTOMIZE ERASER REPORT

#### To View and Customize Drive Eraser Report:

- 1. Run BitRaser Drive Eraser & Diagnostics.
- 2. Navigate to the **Report** tab and select the **Erasure Report** radio button. By default, the **Erasure Report** radio button will be selected.
- 3. The current erasure report appears as shown below in the image:

|                     | rics                             |          |                   |                                             |                                |
|---------------------|----------------------------------|----------|-------------------|---------------------------------------------|--------------------------------|
| Frasure             | Component Test Details           | Report   |                   |                                             |                                |
| Erasure Report Diag | inostics Report                  |          |                   |                                             |                                |
| BitRaser            | •                                |          |                   |                                             | stellar                        |
|                     |                                  | BitRaser | Drive Eraser Rep  | ort                                         |                                |
| Report Information  |                                  |          |                   |                                             |                                |
| Report ID:          | 1736                             |          | Report Date:      | March 06, 2025 17:42:32 IST                 |                                |
| Digital Identifier: | 1ed43698b323a257cdbbf4856193b42d |          | Software Version: | BitRaser Drive Eraser & Diagnostics 3.0.0.8 |                                |
| Customer Details    |                                  |          |                   |                                             |                                |
| Customer Name:      |                                  |          | Customer Address: |                                             |                                |
| Erasure Summary     |                                  |          |                   |                                             |                                |
| Total Disks:        | 1                                |          | Successful Disks: | 0                                           |                                |
| Disks to Erase:     | 1                                |          | Failed Disks:     | 0                                           |                                |
| Selected Method:    | NIST 800-88 Clear                |          | Disks in Process: | 1                                           |                                |
| Hardware Test       |                                  |          |                   |                                             |                                |
| Motherboard:        | Successful                       |          | Processor:        | Successful                                  |                                |
| Memory:             | Successful                       |          | Keyboard:         | Successful                                  |                                |
| Bluetooth:          | Successful                       |          | Wireless(Wifi)-   | Successful                                  |                                |
|                     |                                  |          | -                 |                                             | ×                              |
| Report Settings     |                                  |          |                   | Exp                                         | port Generate Certificate Save |
|                     |                                  |          |                   |                                             | License left                   |
| 00                  |                                  |          |                   |                                             | Erasure: 1523                  |
|                     |                                  |          |                   |                                             | Diagnostics: 528               |

- 4. In case you want to customize the report, select the **Report Settings** button located at the bottom left of the screen. The following Dialog box appears with two sections which are given below:
  - a. Report Settings
  - b. Image settings

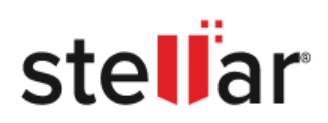

| BitRaser Drive Eraser & Diagnostics               |        |
|---------------------------------------------------|--------|
| Report Settings                                   |        |
| Enter Report Header Text                          |        |
| BitRaser Report                                   |        |
| Image Settings                                    |        |
| Select top right logo (170 x 48 PNG)              |        |
| :/images/right-logo.png                           | Browse |
| Select watermark (250 x 300 PNG)                  |        |
| :/images/WaterMark.png                            | Browse |
| Select erasure person signature (170 x 48 PNG)    |        |
| :/images/img_ErasurePersonSig.png                 | Browse |
| Select validation person signature (170 x 48 PNG) |        |
| :/images/img_ValidatorSig.png                     | Browse |
|                                                   |        |
| Reset OK                                          | Cancel |
|                                                   |        |

5. In the **BitRaser Drive Eraser & Diagnostics** dialog box, you can edit the **Report Settings** and **Image Settings** of the report, as given below in the table:

| Sections        | Field Name               | Description                                                  |
|-----------------|--------------------------|--------------------------------------------------------------|
| Report Settings | Enter report header text | Enter the header text that appears on the                    |
|                 |                          | neader of the report                                         |
|                 |                          | (must be a maximum of 30 characters)                         |
| Image Settings  | Select top right Logo    | Select the checkbox and click Browse to select the top-right |
|                 |                          | logo of the report (image size and format - 170 x 48 PNG)    |
|                 | Select watermark         | Select the checkbox and click Browse to select the           |
|                 |                          | watermark (image size and format - 250 x 300 PNG)            |
|                 | Select erasure person    | Select the checkbox and click Browse to select               |
|                 | Signature                |                                                              |
|                 |                          | person signature (image size and format - 170 x 48 PNG)      |
|                 | Select validation person | Select the checkbox and click Browse to select the           |
|                 | signature                | validation                                                   |
|                 |                          | person signature (image size and format - 170 x 48 PNG)      |

**Note:** You can reset report settings fields using the Reset button located at the bottom left of the Report Settings dialog box.

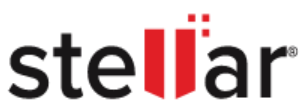

**Note:** The top right logo, watermark, erasure person signature and validation person signature image size need to be the same as specified in Report Settings. The top left logo and footer image and text are set by default. **BitRaser Drive Eraser & Diagnostics** will accept images with specified sizes and formats only. In case of a size mismatch, BitRaser Drive Eraser will continue to use the previously selected images.

6. After making the required changes to Report Settings, click **OK** to save.

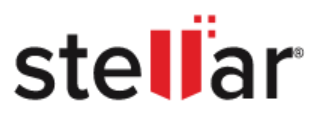

To save the report, follow these steps:

- 1. Run BitRaser Drive Eraser & Diagnostics.
- 2. Navigate to the **Report** tab and select the **Erasure Report** radio button. By default, the **Erasure Report** radio button will be selected.
- 3. Click the **Save** button at the bottom right of the screen.

| Bit Ras                 | er°<br><sub>lostics</sub>        |            |                   |                                             |                             |
|-------------------------|----------------------------------|------------|-------------------|---------------------------------------------|-----------------------------|
| Erasure                 | Component Test Details           | Report     |                   |                                             | <b>◎</b> ⊉ <i>i</i>         |
| Erasure Heport          | Jagnostics Heport                |            |                   |                                             |                             |
| BitRase                 | · 🕐                              |            |                   |                                             | stellar                     |
|                         |                                  | BitRaser [ | Drive Eraser Rep  | port                                        |                             |
| Report Information      | n                                |            |                   |                                             | -                           |
| Report ID:              | 1736                             |            | Report Date:      | March 06, 2025 17:42:32 IST                 |                             |
| Digital Identifier:     | 1ed43698b323a257cdbbf4856193b42d |            | Software Version: | BitRaser Drive Eraser & Diagnostics 3.0.0.8 |                             |
| <b>Customer Details</b> |                                  |            |                   |                                             |                             |
| Customer Name:          |                                  |            | Customer Address: |                                             |                             |
| Erasure Summary         |                                  |            |                   |                                             |                             |
| Total Disks:            | 1                                |            | Successful Disks: | 0                                           |                             |
| Disks to Erase:         | 1                                |            | Failed Disks:     | 0                                           |                             |
| Selected Method:        | NIST 800-88 Clear                |            | Disks in Process: | 1                                           |                             |
| Hardware Test           |                                  |            |                   |                                             |                             |
| Motherboard:            | Successful                       |            | Processor:        | Successful                                  |                             |
| Memory:                 | Successful                       |            | Keyboard:         | Successful                                  |                             |
| Touchpad/Mouse:         | Successful                       |            |                   |                                             |                             |
| Bluetooth:              | Successful                       |            | Wireless(Wifi):   | Successful                                  | د                           |
| Report Settings         |                                  |            |                   | Export                                      | d Generate Certificate Save |
|                         |                                  |            |                   |                                             | License left                |
| 00                      |                                  |            |                   |                                             | Erasure: 1523               |

4. The following dialog box will appear.

| BitRaser Drive Eraser & Diagnostics |           |        |  |  |  |  |  |  |
|-------------------------------------|-----------|--------|--|--|--|--|--|--|
| Select destination path :           |           |        |  |  |  |  |  |  |
|                                     |           | Browse |  |  |  |  |  |  |
| Generate Certificate                |           |        |  |  |  |  |  |  |
|                                     | OK Cancel |        |  |  |  |  |  |  |

- 5. Click **Browse** to choose the destination where you want to save the report.
- 6. The Save Report window appears, choose the path where you want to save the report. Click Save.

# stellar

|                |                   | Save Report |         |              |
|----------------|-------------------|-------------|---------|--------------|
| Look in:       | /Volumes/BitRaser |             |         |              |
| Compute        | Name              | ∧   Size    | Kind Da | ate Modified |
| acpror         | n4                |             |         |              |
| File name:     | Report            |             |         | Save         |
|                |                   |             |         |              |
| Files of type: | PDF files (*.pdf) |             | Y       | Cancel       |

7. Click **OK** to save the report.

| BitRaser Drive Eraser & Diagnostics |        |  |  |  |  |  |  |  |
|-------------------------------------|--------|--|--|--|--|--|--|--|
| Select destination path :           |        |  |  |  |  |  |  |  |
| /Users/bitraser/Report              | Browse |  |  |  |  |  |  |  |
| Generate Certificate                |        |  |  |  |  |  |  |  |
| OK Cancel                           |        |  |  |  |  |  |  |  |

Note: To generate both the certificate and report, select the Generate Certificate checkbox.

8. The " report saved successfully" message appears on the screen. Click OK.

| Report saved successfully. |  |
|----------------------------|--|
| ОК                         |  |

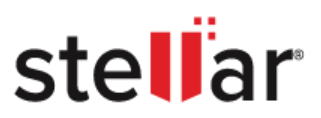

# 4.4.1.3. EXPORT ERASER REPORT TO CLOUD

In case the Report is not sent to the cloud, then you need to follow the below steps:

To export the report to the cloud, follow these steps:

- 1. Run BitRaser Drive Eraser & Diagnostics.
- 2. Navigate to the **Report** tab and select the **Erasure Report** radio button. By default, the **Erasure Report** radio button will be selected.
- 3. Click on the **Export** Button located at the bottom right of the screen.

| BitRas              | ier <sup>®</sup><br>Nostics      |            |                   |                                             |                           |
|---------------------|----------------------------------|------------|-------------------|---------------------------------------------|---------------------------|
| Erasure             | Component Test Details           | Report     |                   |                                             | <b>⊘ ♀</b> <i>i</i>       |
| Erasure Report      | Diagnostics Report               |            |                   |                                             |                           |
| <b>Bit</b> Rase     | <b>?"</b>                        |            |                   |                                             | stellar                   |
|                     |                                  | BitRaser D | rive Eraser Rep   | port                                        |                           |
| Report Informatio   | on                               |            |                   |                                             |                           |
| Report ID:          | 1736                             |            | Report Date:      | March 06, 2025 17:42:32 IST                 |                           |
| Digital Identifier: | 1ed43698b323a257cdbbf4856193b42d |            | Software Version: | BitRaser Drive Eraser & Diagnostics 3.0.0.8 |                           |
| Customer Details    |                                  |            |                   |                                             |                           |
| Customer Name:      |                                  |            | Customer Address: |                                             |                           |
| Erasure Summary     | (                                |            |                   |                                             |                           |
| Total Disks:        | 1                                |            | Successful Disks: | 0                                           |                           |
| Disks to Erase:     | 1                                |            | Failed Disks:     | 0                                           |                           |
| Selected Method:    | NIST 800-88 Clear                |            | Disks in Process: | 1                                           |                           |
| Hardware Test       |                                  |            |                   |                                             |                           |
| Motherboard:        | Successful                       |            | Processor:        | Successful                                  |                           |
| Memory:             | Successful                       |            | Keyboard:         | Successful                                  |                           |
| Touchpad/Mouse:     | Successful                       |            |                   |                                             |                           |
| Bluetooth:          | Successful                       |            | Wireless(Wifi):   | Successful                                  |                           |
| Report Settings     |                                  |            | -                 | Export                                      | Generate Certificate Save |
|                     |                                  |            |                   | -                                           | License left              |
| 00                  |                                  |            |                   |                                             | Erasure: 1523             |
|                     |                                  |            |                   |                                             | Diagnostics: 528          |

4. The "report sent to cloud successfully" message appears on the screen. Click OK.

| ! | Report sent to cloud successfully. |
|---|------------------------------------|
|   | ОК                                 |

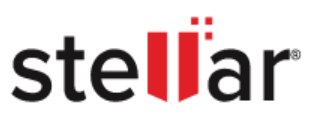

# 4.4.1.4. GENERATE AND SAVE CERTIFICATE

This option allows you to generate and save the erasure certificate.

To generate and save the certificate, follow the steps which are given below:

- 1. Run BitRaser Drive Eraser & Diagnostics.
- 2. Navigate to the **Report** tab and select the **Erasure Report** radio button. By default, the **Erasure Report** radio button will be selected.
- 5. Click on the **Generate Certificate** Button at the bottom right of the screen.

| Bit Rase               | er"<br>stics                     |            |                   |                                             |                           |
|------------------------|----------------------------------|------------|-------------------|---------------------------------------------|---------------------------|
| Erasure                | Component Test Details           | Report     |                   |                                             |                           |
| Erasure Report      Di | agnostics Report                 |            |                   |                                             |                           |
| BitRase                | <b>f</b> °                       |            |                   |                                             | stellar 🗍                 |
|                        |                                  | BitRaser I | Drive Eraser Rep  | ort                                         |                           |
| Report Information     |                                  |            |                   |                                             |                           |
| Report ID:             | 1736                             |            | Report Date:      | March 06, 2025 17:42:32 IST                 |                           |
| Digital Identifier:    | 1ed43698b323a257cdbbf4856193b42d |            | Software Version: | BitRaser Drive Eraser & Diagnostics 3.0.0.8 |                           |
| Customer Details       |                                  |            |                   |                                             |                           |
| Customer Name:         |                                  |            | Customer Address: |                                             |                           |
| Erasure Summary        |                                  |            |                   |                                             |                           |
| Total Disks:           | 1                                |            | Successful Disks: | 0                                           |                           |
| Disks to Erase:        | 1                                |            | Failed Disks:     | 0                                           |                           |
| Selected Method:       | NIST 800-88 Clear                |            | Disks in Process: | 1                                           |                           |
| Hardware Test          |                                  |            |                   |                                             |                           |
| Motherboard:           | Successful                       |            | Processor:        | Successful                                  |                           |
| Memory:                | Successful                       |            | Keyboard:         | Successful                                  |                           |
| Touchpad/Mouse:        | Successful                       |            |                   |                                             |                           |
| Bluetooth:             | Successful                       |            | Wireless(Wifi):   | Successful                                  | <u> </u>                  |
| Report Settings        |                                  |            |                   | Export                                      | Generate Certificate Save |
|                        |                                  |            |                   |                                             | License left              |
| 0 O                    |                                  |            |                   |                                             | Erasure: 1523             |
|                        |                                  |            |                   |                                             | Diagnostics: 528          |

- 6. A window appears, select the path where you want to save the report. Click **Open**.
- 7. Certificate saved successfully message appears on the screen. Click OK.

| Certificate saved successfully. |
|---------------------------------|
| ОК                              |

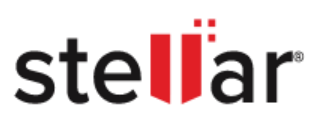

## **4.4.2. DIAGNOSTICS REPORT**

**BitRaser Drive Eraser & Diagnostics** analyze the performance and health of the components and summarize the functionality of each component examined with the help of a Report. The Report provides basic details like the tests conducted on the components, machine information, errors found, custom fields, diagnostics and validation details, etc. This application provides users with the flexibility to generate two kinds of reports:

- 1. Short Report
- 2. Detailed Report

## **Short Report**

You can generate short reports to get brief information about the health of the component. The summary attributes present in the short report are explained below:

| BitRas<br>DRIVE ERASER & DIAGO | NOSTICS                     |           |            |                   |                                             |                                                   |
|--------------------------------|-----------------------------|-----------|------------|-------------------|---------------------------------------------|---------------------------------------------------|
| Erasure                        | Component Test              | Details   | Report     |                   |                                             | 🕹 🕸 i                                             |
| Erasure Report                 | Diagnostics Report          |           |            |                   |                                             |                                                   |
| BitRase                        | er.                         |           |            |                   |                                             | stellar                                           |
|                                |                             |           | BitRas     | er Report         |                                             |                                                   |
| Beport Informatio              | 'n                          |           |            |                   |                                             |                                                   |
| Report ID:                     | 328                         |           |            | Report Date:      | March 06, 2025 17:02:25 IST                 |                                                   |
| Digital Identifier:            | 0d54bdc33b291d4fb5ce877a728 | 9f098     |            | Software Version: | BitRaser Drive Eraser & Diagnostics 3.0.0.8 |                                                   |
| Customer Details               |                             |           |            |                   |                                             |                                                   |
| Customer Name:                 |                             |           |            | Customer Address: |                                             |                                                   |
| Summary                        |                             |           |            |                   |                                             |                                                   |
| Total Tests:                   | 16                          |           |            | Test Passed:      | 16                                          |                                                   |
| Test Performed:                | 16                          |           |            | Test Failed:      | 0                                           |                                                   |
| Start Time:                    | March 06, 2025 16:54:01 IST |           |            | End Time:         | March 06, 2025 17:01:48 IST                 |                                                   |
| Duration:                      | 00:07:47                    |           |            | Status:           | Completed                                   |                                                   |
| Test                           |                             | Test Type | Part Exist | s Tested          | Result                                      | Error Found                                       |
| CPU:                           |                             | Auto      | Yes        | Yes               | Pass                                        | 0                                                 |
| Memory:                        |                             | Auto      | Yes        | Yes               | Pass                                        | 0                                                 |
| Battery:                       |                             | Auto      | Yes        | Yes               | Pass                                        | 0                                                 |
| Storage:                       |                             | Auto      | Yes        | Yes               | Pass                                        | 0                                                 |
| Report Settings                |                             |           |            |                   |                                             | Export Save                                       |
| <b>0</b>                       |                             |           |            | ,                 |                                             | License left<br>Erasure: 1523<br>Diagnostics: 528 |

- **Report Information:** Report Information contains details such as ReportID, Report Date, Digital Identifier and Software Version.
- Customer Details: Customer Details contain details such as Customer Name and address.
- **Test Summary:** Test Summary contains Total Test, Test Passed, Test Performed, Test Failed, Start Time, End Time, Duration and the Status of the test.
- Hardware Test: Hardware Test contains details of tests performed on various hardware devices of the system such as system board, memory, CPU, and so on.

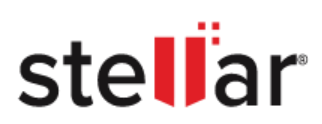

| Fields      | Description                                                        |
|-------------|--------------------------------------------------------------------|
| Test        | Shows the components on which test will be conducted               |
| Test Type   | Displays the tests as auto or manual                               |
| Part Exists | Contains the information about whether the component exists.       |
| Tested      | Component information about whether the component has been tested. |
| Result      | Displays the result as either pass or fail.                        |
| Error Found | Indicates the error is either 0 or 1                               |

- **Machine Information:** Hardware Information lists out the hardware details of the computer such as manufacturer details, detailed system information and memory.
- **Custom Fields:** Custom Fields contain the customized information that you have defined using the Custom Fields option of **BitRaser Drive Eraser & Diagnostics**.

## **Detailed Report**

Long reports provide extensive detailed information about the performance and health of the component. The summary attributes present in the long report are explained below:

- **Report Information:** Report Information contains details such as Report ID, Report Date, Digital Identifier and Software Version.
- Customer Details: Customer Details contain details such as Customer Name and Address.
- **Test Summary:** Test Summary contains Total Test, Test Passed, Test Performed, Test Failed, Start Time, End Time, Duration and the Status of the test.
- **Hardware Test:** Hardware Test contains details of tests performed on various hardware devices of the system such as system board, memory, CPU, and so on.
- **Machine Information:** Hardware Information lists out the hardware details of the computer such as manufacturer details, detailed system information and memory.
- **Detailed Device Test:** Contains information about the manufacturing details, functionality and the tests conducted on each component. The results of the tests contain the following

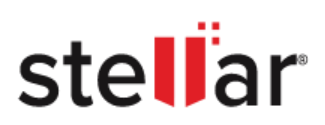

## information:

| Fields  | Description                                                               |
|---------|---------------------------------------------------------------------------|
| Test    | Contains the tests that will be performed on the component.               |
| Exists  | Contains information about whether the test exists for the device or not. |
| Support | Shows whether the test supports the device or not.                        |
| Select  | Indicates whether the test is selected.                                   |
| Result  | Displays whether the tests have passed or failed.                         |
| Error   | Indicates the error is either 0 or 1                                      |

• **Custom Fields:** Custom Fields contain the customized information that you have defined using the Custom Fields option of **BitRaser Drive Eraser & Diagnostics.** 

For information about viewing and customizing reports, see <u>View and Customize Report</u>.

For information about saving a report, see <u>Save Report</u>.

For information about sending a report to the **BitRaser server** or exporting a report to media in RPT format, see <u>Export Report</u>.

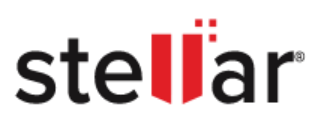

## 4.4.2.1. VIEW AND CUSTOMIZE DIAGNOSTICS REPORT

To view and customize the diagnostics report, follow these steps:

- 1. Run BiRaser Drive Eraser & Diagnostics.
- 2. Navigate to the **Report** tab and then select the **Diagnostics Report** radio button.
- 3. The current diagnostics report appears as shown below in the image:

| BitRase<br>DRIVE ERASER & DIAGNOST | <b>T</b> rics                |           |             |                   |                                             |                                                   |
|------------------------------------|------------------------------|-----------|-------------|-------------------|---------------------------------------------|---------------------------------------------------|
| Erasure                            | Component Test               | Details   | Report      |                   |                                             | <b>△</b> ♥ <i>i</i>                               |
| Erasure Report Olag                | nostics Report               |           |             |                   |                                             |                                                   |
| Bit Raser                          |                              |           |             |                   |                                             | ste <b>ll</b> ar                                  |
|                                    |                              |           | BitRase     | r Report          |                                             |                                                   |
| Report Information                 |                              |           |             |                   |                                             |                                                   |
| Report ID:                         | 328                          |           |             | Report Date:      | March 06, 2025 17:02:25 IST                 |                                                   |
| Digital Identifier:                | 0d54bdc33b291d4fb5ce877a7289 | f098      |             | Software Version: | BitRaser Drive Eraser & Diagnostics 3.0.0.8 |                                                   |
| Customer Details                   |                              |           |             |                   |                                             |                                                   |
| Customer Name:                     |                              |           |             | Customer Address: |                                             |                                                   |
| Summary                            |                              |           |             |                   |                                             |                                                   |
| Total Tests:                       | 16                           |           |             | Test Passed:      | 16                                          |                                                   |
| Test Performed:                    | 16                           |           |             | Test Failed:      | 0                                           |                                                   |
| Start Time:                        | March 06, 2025 16:54:01 IST  |           |             | End Time:         | March 06, 2025 17:01:48 IST                 |                                                   |
| Duration:                          | 00:07:47                     |           |             | Status:           | Completed                                   |                                                   |
| Test                               |                              | Test Type | Part Exists | Tested            | Result                                      | Error Found                                       |
| CPU:                               |                              | Auto      | Yes         | Yes               | Pass                                        | 0                                                 |
| Memory:                            |                              | Auto      | Yes         | Yes               | Pass                                        | 0                                                 |
| Battery:                           |                              | Auto      | Yes         | Yes               | Pass                                        | 0                                                 |
| Storage:                           |                              | Auto      | Yes         | Yes               | Pass                                        | 0                                                 |
| Report Settings                    |                              |           |             |                   |                                             | Export Save                                       |
| 0 O                                |                              |           |             |                   |                                             | License left<br>Erasure: 1523<br>Diagnostics: 528 |

4. To know the remaining steps, click here.

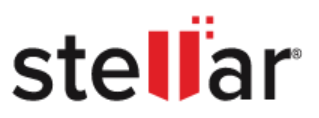

## 4.4.2.2. SAVE DIAGNOSTICS REPORT

To save the report, follow these steps:

- 1. Run BiRaser Drive Eraser & Diagnostics.
- 2. Navigate to the **Report** tab and then select the **Diagnostics Report** radio button.
- 3. Click on the **Save** button at the bottom right of the screen.

| BitRase<br>DRIVE ERASER & DIAGNOST | rics                        |           |             |                   |                                           |                                                   |
|------------------------------------|-----------------------------|-----------|-------------|-------------------|-------------------------------------------|---------------------------------------------------|
| Erasure                            | Component Test              | Details   | Report      |                   |                                           | <b>△</b> ♀ <i>i</i>                               |
| Erasure Report Diag                | nostics Report              |           |             |                   |                                           |                                                   |
| <b>Bit</b> Raser                   | 0                           |           |             |                   |                                           | stellar                                           |
|                                    |                             |           | BitRase     | er Report         |                                           |                                                   |
| Report Information                 |                             |           |             |                   |                                           |                                                   |
| Report ID:                         | 328                         |           |             | Report Date:      | March 06, 2025 17:02:25 IST               |                                                   |
| Digital Identifier:                | 0d54bdc33b291d4fb5ce877a728 | 9f098     |             | Software Version: | BitRaser Drive Eraser & Diagnostics 3.0.0 | .8                                                |
| <b>Customer Details</b>            |                             |           |             |                   |                                           |                                                   |
| Customer Name:                     |                             |           |             | Customer Address: |                                           |                                                   |
| Summary                            |                             |           |             |                   |                                           |                                                   |
| Total Tests:                       | 16                          |           |             | Test Passed:      | 16                                        |                                                   |
| Test Performed:                    | 16                          |           |             | Test Failed:      | 0                                         |                                                   |
| Start Time:                        | March 06, 2025 16:54:01 IST |           |             | End Time:         | March 06, 2025 17:01:48 IST               |                                                   |
| Duration:                          | 00:07:47                    |           |             | Status:           | Completed                                 |                                                   |
| Test                               |                             | Test Type | Part Exists | Tested            | Result                                    | Error Found                                       |
| CPU:                               |                             | Auto      | Yes         | Yes               | Pass                                      | 0                                                 |
| Memory:                            |                             | Auto      | Yes         | Yes               | Pass                                      | 0                                                 |
| Battery:                           |                             | Auto      | Yes         | Yes               | Pass                                      | 0                                                 |
| Storage:                           |                             | Auto      | Yes         | Yes               | Pass                                      | 0                                                 |
| Report Settings                    |                             |           |             |                   |                                           | Export Save                                       |
| <mark>0</mark> 0                   |                             |           |             |                   |                                           | License left<br>Erasure: 1523<br>Diagnostics: 528 |

4. The following dialog box will appear.

| BitRaser Drive Eraser & Diagnostics |        |  |  |  |
|-------------------------------------|--------|--|--|--|
| Select destination path :           |        |  |  |  |
|                                     | Browse |  |  |  |
| Generate detailed report            |        |  |  |  |
| OK Cancel                           |        |  |  |  |

5. Click **Browse** to choose the destination where you want to save the report.

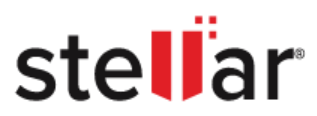

6. A window **Save Report** window appears. Choose the path where you want to save the report. Click **Save**.

|                |                   | Save Report |         |          |               |
|----------------|-------------------|-------------|---------|----------|---------------|
| Look in:       | /Volumes/BitRaser |             | ~       | 0        | 0 🙉 🗉 🗉       |
| Compute        | r Name            | ~           | Size  k | (ind     | Date Modified |
| File name:     | Report            |             |         |          | Save          |
| Files of type: | PDF files (*.pdf) |             |         | <u> </u> | Cancel        |

7. Click **OK** to save the report.

| BitRaser Drive Eraser & Diagnostics |        |  |  |  |
|-------------------------------------|--------|--|--|--|
| Select destination path :           |        |  |  |  |
| /Users/bitraser/Report              | Browse |  |  |  |
| Generate detailed report            |        |  |  |  |
| OK Cancel                           |        |  |  |  |

**Note:** To generate a detailed report, check the **'Generate Detailed Report'** box. If you leave the box unchecked, a short report will be generated instead.

8. The "report saved successfully" message appears on the screen. Click OK.

| ! | Report saved successfully. |
|---|----------------------------|
|   | ОК                         |

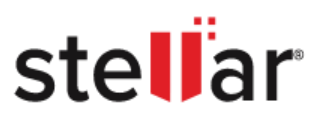

# 4.4.2.3. EXPORT DIAGNOSTICS REPORT TO CLOUD

In case the Report is not sent to the cloud, then you need to follow the below steps:

To export the report, follow these steps:

- 1. Run BiRaser Drive Eraser & Diagnostics.
- 2. Navigate to the **Report** tab, and then select the **Diagnostics Report** radio button.
- 3. Click on the **Export** button at the bottom right of the screen.

| BitRase<br>DRIVE ERASER & DIAGNO  | <b>Pr</b> <sup>®</sup><br>stics       |           |             |                   |                                              |                                           |
|-----------------------------------|---------------------------------------|-----------|-------------|-------------------|----------------------------------------------|-------------------------------------------|
| Erasure                           | Component Test                        | Details   | Report      |                   |                                              | <u>م</u>                                  |
| Erasure Report Oia                | agnostics Report                      |           |             |                   |                                              |                                           |
| <b>Bit</b> Raser                  | •                                     |           |             |                   |                                              | stellar                                   |
|                                   |                                       |           | BitBase     | r Report          |                                              |                                           |
| Poport Information                |                                       |           | Ditritase   | Toport            |                                              |                                           |
| Report Information                | 200                                   |           |             | Den est Deter     | March 00, 0005 17:00:05 ICT                  |                                           |
| Neport ID:<br>Digital Identifier: | 320<br>0d54bdc33b201d4fb5ca877a7280ft | 108       |             | Software Version: | RitBaser Drive Fraser & Disgnostics 3.0.0    | 8                                         |
| Customer Details                  | 00040000002010410000077872031         |           |             | Software version. | Diritaser Drive Eraser & Diagriosites 0.0.0. |                                           |
| Customer Name:                    |                                       |           |             | Customer Address: |                                              |                                           |
| Summary                           |                                       |           |             |                   |                                              |                                           |
| Total Tests:                      | 16                                    |           |             | Test Passed:      | 16                                           |                                           |
| Test Performed:                   | 16                                    |           |             | Test Failed:      | 0                                            |                                           |
| Start Time:                       | March 06, 2025 16:54:01 IST           |           |             | End Time:         | March 06, 2025 17:01:48 IST                  |                                           |
| Duration:                         | 00:07:47                              |           |             | Status:           | Completed                                    |                                           |
| Test                              |                                       | Test Type | Part Exists | Tested            | Result                                       | Error Found                               |
| CPU:                              |                                       | Auto      | Yes         | Yes               | Pass                                         | 0                                         |
| Memory:                           |                                       | Auto      | Yes         | Yes               | Pass                                         | 0                                         |
| Battery:                          |                                       | Auto      | Yes         | Yes               | Pass                                         | 0                                         |
| Storage:                          |                                       | Auto      | Yes         | Yes               | Pass                                         | 0                                         |
| Report Settings                   |                                       |           |             |                   |                                              | Export Save                               |
| <mark>ර</mark> ර                  |                                       |           |             |                   |                                              | License le<br>Erasure: 152<br>Diagostice: |

4. The "report sent to cloud successfully" message appears on the screen. Click OK.

| ! | Report sent to cloud successfully. |
|---|------------------------------------|
|   | ОК                                 |

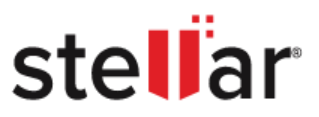

# 4.5. SETTINGS

**BitRaser Drive Eraser & Diagnostics** enables the user to configure various system settings with the help of the Settings option available at the top right corner of the screen. This window contains various tabs which can be accessed to change various general and default settings of the software. Setting these configurations is either mandatory for setting up the application or for ease of using the application. The following tabs are used to configure the settings:

- 1. <u>General</u>
- 2. Erasure
- 3. Diagnostics
- 4. ERP Services

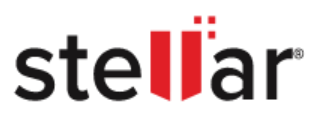

## **4.5.1. GENERAL**

The General tab allows you to configure general settings details like only erasing, only diagnostics and run diagnostics with erasing. These options provide you flexibility to choose whether you want to run the processes individually or together, based on your specific needs.

To configure the general tab, follow these steps:

- 1. Run BitRaser Drive Eraser & Diagnostics.
- 2. Click on the Settings 😳 icon on the top right corner of the screen. The settings window appears. This window can be used to change various general and default settings of the software.
- 3. Click on the **General** tab. The **General** tab window will appear, showing three options under the **General Settings** section, as listed below:
  - a. **Only Erasing:** If you want to perform only the erasing process on the software, select the **Only Erasing** radio button.
  - b. **Only diagnostics**: If you want to perform only the diagnostics process on the software, select the **Only diagnostics** radio button.
  - c. **Run diagnostics with erasing:** If you want to perform both diagnostics and erasing on the software, select the **Run diagnostics with erasing** radio button.

| BitRaser Drive Eraser & Diagnostics      |
|------------------------------------------|
| General Erasure Diagnostics ERP Services |
| General Settings                         |
|                                          |
|                                          |
|                                          |
| Run diagnostics with erasing             |
|                                          |
|                                          |
|                                          |
|                                          |
|                                          |
|                                          |
|                                          |
|                                          |
|                                          |
|                                          |
|                                          |
|                                          |
| Close Apply                              |
|                                          |

Note: By default, the Run diagnostics with erasing radio button will be selected

4. Click the **Apply** button to save the changes.
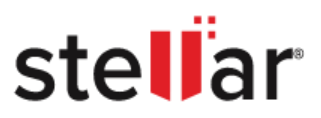

## **4.5.2. ERASURE**

The Erasure tab allows you to configure the basic settings of the erasing process. Before proceeding with the erasure process, you can configure erasure settings as per your requirements.

#### Steps to configure the Erasure tab

To configure the erasure tab, follow these steps:

- 1. Run BitRaser Drive Eraser & Diagnostics.
- 2. Click on the Settings icon on the top right corner of the screen. The settings window appears. This window can be used to change various general and default settings of the software.
- 3. Click on the **Erasure** tab. A window appears that is divided into different sections, which are given below:
  - a. General Settings
  - b. Generate Certificate for
  - c. Bad Sector Settings
  - d. Erasure Settings
  - e. Delete Custom Erasure Method
  - f. Custom Erasure Methods

| BitRaser Drive Eraser & Diagnostics |                                       |             |                                    |          |
|-------------------------------------|---------------------------------------|-------------|------------------------------------|----------|
| General Settings                    | General Erasure                       | Diagnostics | S ERP Services<br>Generate Certifi | cate For |
| Sync report on cloud o              | during erasure proces<br>er 30 Second | s           | Each disk indi                     | vidually |
| Bad Sector Settings                 | 50                                    |             |                                    |          |
| Bad blocks limit Erasure Settings   | 10                                    |             |                                    |          |
| Default erasure method              | NIST 800-88 Clea                      | ar          |                                    | ~        |
| Delete Custom Erasure               | Method                                |             |                                    |          |
|                                     |                                       |             | ~                                  | Delete   |
| Custom Erasure Method               | t                                     |             |                                    |          |
|                                     |                                       |             | Close                              | Apply    |

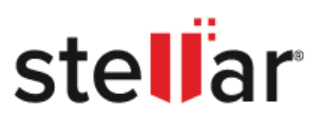

## **General Settings**

In this section, you can configure different erasure settings, which are given below:

- Write fingerprint on disk: This field enables you to mark a fingerprint at the drive's sector after the completion of the erasure process. This fingerprint acts as a unique identifier to verify at a later stage that the drive has been erased using the BitRaser Drive Eraser & Diagnostics application. Specify the sector number for the drive in the text field provided where you wish to mark the fingerprint. To write a fingerprint on a disk, select the Write fingerprint on disk check box.
- **Sync report on cloud during erasure process:** On checking this field the report will be updated at each percentage of the erasure process.
- Enable screensaver time: This field enables a screensaver that shows you the process status, such as erasure completed, failed or in progress. Set the duration between 10 to 240 seconds, after which the screensaver should start appearing. By default, 30 seconds will be selected.

#### **Generate Certificate For**

This option allows you to generate the certificate for a single drive or all the drives collectively. It contains the following option

• Each disk individually: To generate a separate certificate for each disk, select the Each disk individually checkbox.

#### **Bad Sector Settings**

- **Bad Sector Limit:** Specify the Bad Sector limit after which the wiping process would stop. By default, 50 will be selected.
- **Bad Block Limit:** Specify the Bad Block limit after which the wiping process would stop. By default, 10 will be selected.

## **Erasure Settings**

This option allows you to edit the default erasure settings:

- **Default erasure method:** Select the default erasure method from the drop-down. By default, the **NIST 800-88 Clear** erasure method will be selected.
- **Default verification:** Select the default verification method from the drop-down. By default, the **Total Verification** will be selected

#### **Delete Custom Erasure Methods**

You can also delete the custom erasure method, which you added. To delete the custom method erasure method, follow the below steps:

- a) In the **Delete Custom Erasure Method** section, select the custom erasure method that you want to delete from the dropdown menu.
- b) Click **Delete** to remove the selected custom erasure method.
- c) Selected erasure method deleted message displays on the screen. Click OK.

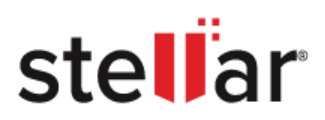

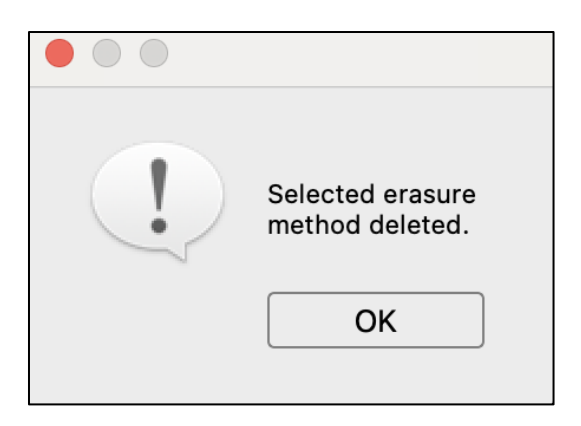

*Note:* You can only add up to 5 custom erasure methods.

#### **Custom Erasure Method**

This option allows you to create your own erasure method. To create your own erasure method, use the following steps:

- I. Click on the **Custom Erasure Method** button at the bottom of the Erasure tab window.
- II. A dialog box is displayed, as shown below:

| I                    | BitRaser Drive Eraser & Diagnostics |   |
|----------------------|-------------------------------------|---|
| Add New Erasure Met  | nod                                 |   |
| Enter method name :  |                                     | ] |
| Enter pattern text : |                                     | ] |
| Enter write passes : |                                     |   |
| Close                | Add                                 |   |

III. In the dialog box, enter the following details:

|                      | BitRaser Drive Eraser & Diagnostics |
|----------------------|-------------------------------------|
| Add New Erasure Met  | hod                                 |
| Enter method name :  | BitRaser SSD Erasure                |
| Enter pattern text : | 0101                                |
| Enter write passes : | 1                                   |
| Close                | Add                                 |

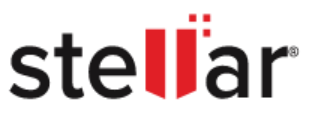

- Enter method name: In the 'Enter method name' field, type the name you want to give to your erasure method.
- Enter Pattern text: In the 'Enter Pattern text' field, type the pattern or data you want to overwrite on the drive during the wiping process.
- Enter write passes: In the 'Enter write passes' field, select the number of passes from one to nine, in which you want your erasure to be completed.
- IV. Click on the **Add** button to add the new erasure method.

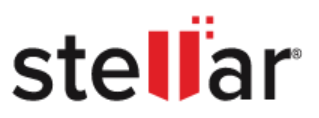

## 4.5.3. DIAGNOSTICS

**BitRaser Drive Eraser & Diagnostics** allows you to configure the test settings, such as auto test and manual test, automate the test after a specific time, and have the option to configure accessories and grading. The Diagnostic tab window is divided into two sections, as given below:

- <u>Test Settings</u>
- <u>Accessories and Grading Settings</u>

| BitRaser Drive Eraser & Diagnostics |                 |                         |              |  |
|-------------------------------------|-----------------|-------------------------|--------------|--|
|                                     | General Erasure | Diagnostics ERP Service | es           |  |
| Test Settings                       |                 |                         |              |  |
| 🗸 Auto Test                         |                 |                         |              |  |
| Battery                             | CMOS            | CPU                     | GPU          |  |
| V Memory                            | Monitor         | ✓ Storage               | System Board |  |
| 🗹 Manual Test                       |                 |                         |              |  |
| Audio                               | Bluetooth       | 🗹 Display               | C Grading    |  |
| Keyboard 🗸                          | Mouse           | 🗸 Usb Port              | Vifi Vifi    |  |
| Automate Test                       |                 |                         |              |  |
| Keyboard                            | Mouse           | Wifi                    | Bluetooth    |  |
| 10 sec 🗸 🗸                          | 5 sec 🗸 🗸       | 5 sec 🗸 🗸               | 5 sec 🗸      |  |
| Accessories and Grading             | Settings        |                         |              |  |
| ABC Category                        |                 | ABC+ Category           |              |  |
|                                     |                 | Close                   | Apply        |  |

#### **Test Settings**

This section contains different diagnostics options to configure, which are given below:

• Auto Test and Manual Test: Use this option to perform auto and manual tests on the components that you have selected. To perform the auto and manual tests, select the auto and manual test components checkboxes from the Test Settings section. You can select the component's corresponding checkboxes separately or together based on your requirements. All the checkboxes, including auto test, manual test and their components, will be selected by default. You can uncheck the components that you don't want to include in the diagnostics process.

**Note:** To select all component checkboxes, check the "**Auto Test**" or "**Manual Test**" checkbox separately or together. This will automatically select all checkboxes under the "**Auto Test**" and "**Manual Test**".

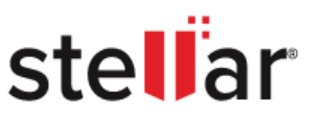

- Automate Test: This feature allows you to automate tests within a specified time frame. The test will pass if the component is tested within the selected time; otherwise, it will fail. To enable automated testing, check the "Automate Test" checkbox. Make sure that automated testing is only available for the components listed below:
  - **Keyboard:** In the **"Test Settings"** section, select the appropriate checkbox for the keyboard and choose the desired time from the dropdown menu. By default, the time is set to 10 seconds.
  - **Mouse:** In the **"Test Settings"** section, select the appropriate checkbox for the mouse and choose the desired time from the dropdown. By default, the time is set to 5 seconds.
  - **Wifi:** In the **"Test Settings"** section, select the appropriate checkbox for Wi-Fi and choose the desired time from the dropdown. By default, the time is set to 5 seconds.
  - **Bluetooth:** In the **"Test Settings"** section, select the appropriate checkbox for Bluetooth and choose the desired time from the dropdown. By default, the time is set to 5 seconds.

## **Accessories and Grading Settings**

This feature allows you to configure accessories and grading settings. You can select accessories and grading categories from the **Accessories and Grading Settings** section. There are two types of categories available for accessories and grading, which are given below:

- ABC Category: To select the ABC Category, select the ABC Category radio button in the Accessories and Grading Settings section. It will be selected by default.
- **ABC+ Category:** To select the **ABC+ Category**, select the ABC+ Category radio button in the **Accessories and Grading Settings** section.

After making all the changes, click **Apply** to save them.

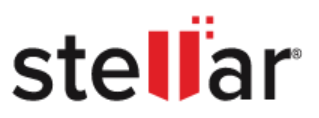

## 4.5.4. ERP SERVICES

ERP (Enterprise Resource Planning) refers to integrated software systems that help organizations manage and automate key business functions, including finance, HR, manufacturing, supply chain, procurement, inventory, and CRM. By centralizing data, ERP systems provide real-time access to information across departments, improving efficiency and decision-making.

ERP systems integrate business functions, automate tasks like payroll and inventory, and provide data analytics for better decision-making. They are customizable to business needs and scalable for growing with the company.

**BitRaser Drive Eraser & Diagnostics** supports integration with **Makor-2.0** and **RazorERP**. Fill in the required details to connect and import the reports to your preferred server.

*Note:* This feature, 'ERP Services' is applicable for the Erasure process only.

#### Makor 2.0

| Gen                       | eral Frasure Diagnostics FRP Services |
|---------------------------|---------------------------------------|
| ERP Services              |                                       |
| Select ERP Name           | Makor-2.0 V                           |
| Select Data Transfer Mode | Rest API ~                            |
| Select Syncing Status     | During Erasure V                      |
| ERP URL / Server IP       |                                       |
| Client ID                 |                                       |
| Scope                     |                                       |
| Client Secret             |                                       |
| UID                       |                                       |
| ERP Status                | Scope must be provided                |
| Login Status              | Not Connected                         |
|                           | Connect                               |
|                           |                                       |

## RazorERP

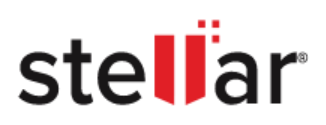

| BitRaser Drive Eraser & Diagnostics |                                     |  |
|-------------------------------------|-------------------------------------|--|
| Genera                              | al Erasure Diagnostics ERP Services |  |
| ERP Services                        |                                     |  |
| Select ERP Name                     | RazorERP                            |  |
| Select Data Transfer Mode           | FTP Server V                        |  |
| Select Syncing Status               | After completion of Erasure         |  |
| ERP URL / Server IP                 | ftp01.razorerp.com                  |  |
| Company ID                          |                                     |  |
| User Name                           |                                     |  |
| Password                            | Password                            |  |
| UID                                 |                                     |  |
|                                     |                                     |  |
|                                     |                                     |  |
|                                     |                                     |  |
|                                     |                                     |  |
|                                     |                                     |  |
|                                     | Close Apply                         |  |

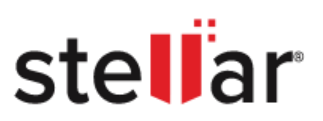

# 5. FREQUENTLY ASKED QUESTIONS (FAQ)

#### 1. What are Data Erasure and Hardware Diagnostics?

**Data erasure:** Data erasure is the process of permanently erasing the data from a storage media device. In its simplest form, a data-wiping algorithm overwrites the storage device with zeros, but more advanced algorithms use a combination of filling up a drive with random information plus multiple passes to ensure the impossibility of retrieving the data from an erased drive.

**Hardware Diagnostics:** It is the process of checking the health and functionality of the components of a PC. A scan is run on each component to check whether it is working properly or not. Then, a diagnostic report is documented containing information about the errors in the component, its model, vendor, sub-vendor etc. Users can use this tool to identify the issues in their hardware devices and resolve them at the earliest to prevent any future damage.

#### 2. Is it possible to customize the erasure and diagnostics report?

Yes, you can customize the erasure and diagnostics report of **BitRaser Drive Eraser & Diagnostics** as per your requirement. To add details such as customer information, test and validator person details etc. and to add custom fields, refer to Configure <u>Test Details</u>. To modify report settings such as logos, watermark and validator person signature, refer to View and Customize Report.

#### 3. Does BitRaser Drive Eraser & Diagnostics support other languages?

BitRaser Drive Eraser & Diagnostics is currently available in the English language only.

#### 4. How do you view the tests running on the component?

**BitRaser Drive Eraser & Diagnostics** performs both automated and manual tests on different hardware components. To view the automated tests, refer to <u>Auto Test</u>. To view manual tests, refer to <u>Manual Test</u>.

## 5. Can I perform a manual test while auto-tests are running?

Yes, you can perform manual tests while the automated tests are running in the background. This helps save time and increases efficiency.

## 6. Can I configure the Erasure and Diagnostics settings?

Yes, you can configure the Erasure and Diagnostics settings from the settings option. To know more, refer to <u>Erasure</u> and <u>Diagnostics</u>.

## 7. Can I perform the Erasing process with the diagnosis process?

Yes, you can perform both erasing and diagnosing processes simultaneously. Moreover, you can also perform the erasure and diagnostics process separately by configuring the General tab. To know more, refer to <u>General</u>.

## 8. Does BitRaser Drive Eraser & Diagnostics support the integration of ERP services?

Yes, **BitRaser Drive Eraser & Diagnostics** supports integration with **Makor-2.0** and **RazorERP** ERP services. To know more, refer to <u>ERP Services</u>.

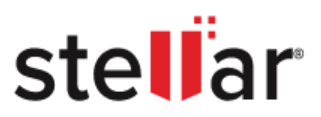

#### 9. Can I send the report to the BitRaser Cloud server directly?

Yes, you can send the erasure and diagnostics report directly to the BitRaser cloud server. To know more, refer to the <u>Export Erasure Report</u> and <u>Export Diagnostics Report</u>.

#### 10. Can I configure erasure and diagnostics details?

Yes, you can configure erasure and diagnostics details. To know more, refer to <u>Configure erasure and diagnostics</u> <u>details</u>.

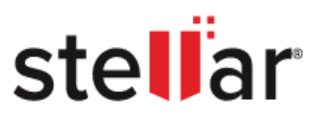

## **6. LEGAL NOTICES**

#### PLEASE READ THIS EULA CAREFULLY.

This End User License Agreement (hereinafter called "EULA" or "AGREEMENT" contains important terms and conditions relating to the use and license of the software.

BY DOWNLOADING, INSTALLING, COPYING, ACCESSING OR USING THIS SOFTWARE, ALL OR ANY PORTION OF THIS SOFTWARE "YOU" OR "CUSTOMER" OR "LICENSEE" ACCEPT & AGREE TO BE BOUND BY ALL THE TERMS AND CONDITIONS OF THIS EULA; INCLUDING IN PARTICULAR THE LIMITATIONS & LIABILITY CLAUSE.

IF YOU DO NOT AGREE TO THE TERMS OF THIS LICENSE, WE WILL NOT LICENSE THE SOFTWARE AND DOCUMENTATION TO YOU AND YOU MUST DISCONTINUE THE INSTALLATION PROCESS NOW, AND PROMPTLY RETURN THE SOFTWARE AND PROOF OF ENTITLEMENT TO THE PARTY FROM WHOM YOU ACQUIRED THE SOFTWARE.

This EULA is a legal and binding agreement between you, being either an individual or a single entity (Hereinafter referred to as "you" or "your" or "customer" or "licensee") and Stellar Information Technology Pvt. Ltd., having its registered address at 205, Skipper Corner, 88, Nehru Place, New Delhi, India 110019 & its subsidiaries (Hereinafter referred to as "Stellar" or "We" or "Licensor").

## 1. **DEFINITIONS**

- 1.1. "Computer" means a virtual or physical device that accepts information in digital or similar form and manipulates it for a specific result based on a sequence of instructions, including without limitation desktop computers, laptops, tablets, mobile devices, telecommunication devices, Internet-connected devices, and hardware products capable of operating a wide variety of productivity, entertainment, or other software applications.
- 1.2. "Compatible Computer" means a computer with the recommended operating system and hardware configuration as stated in the Documentation contained in the Software.
- 1.3. "Customer", "You", or "Licensee" means any individual, body, corporate or legal entity who has been granted rights to use the Software for their own internal purposes in accordance with the terms and conditions contained in this EULA.
- 1.4. "License" means the limited right given by Stellar to use the Software for specific purpose in accordance with this EULA.
- 1.5. "Permitted Number" means one (1) in number unless otherwise indicated under a valid license (e.g., volume license) granted by Stellar.
- 1.6. "Software" means (a) all of the information with which this agreement is provided, including but not limited to: (i) all software files and other computer information; (ii) any

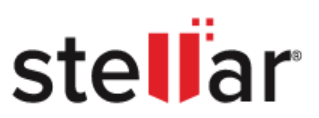

proprietary scripting logic embedded within exported file formats (iii)images, sounds, clip art, video and other works bundled with Stellar software or made available by Stella Stellar's website for use with the Stellar software and not obtained from Stellar through a separate service (unless otherwise noted within that service) or from another party ("Content Files"); (iv) related explanatory written materials, help manuals and files ("Documentation"); and (v) any modified versions and copies of, and upgrades, updates, and additions to, such information, provided to you by Stellar at any time, to the extent not provided under separate terms (collectively, "Updates").

#### 2. LICENSE GRANT

Right to use the Software: Subject to the terms and conditions of this Agreement, Stellar grants you a non-exclusive, non-transferable, non-perpetual, revocable and limited right to use the Software on a single computer or workstation for your internal purposes in accordance with the license type.

## 3. LICENSE TYPES

- 3.1. **Pay Per Use License:** This license requires you to pay for every license consumed. License will be consumed on every use of the software to perform a task such as drive erasure, mobile erasure or device diagnostics and one license is deducted from your total pool of purchased licenses.
- 3.2. **Subscription License:** This License allows you unlimited use of the software for a defined period of time (annually or monthly basis) on Permitted Number of computers. Upon expiration, the subscription must be renewed to continue using the software. Subscriptions may be set to renew automatically unless you opt-out. Ongoing access to a Subscription License requires an uninterrupted Internet connection to activate, renew, and validate the license. If Stellar does not receive the recurring subscription payment or cannot validate the license periodically, then the Software may become inactive without additional notice until Stellar receives the payment or validates the license. You agree that Stellar may change the type of Software (such as specific components, versions, platforms, languages, etc.) included in the Subscription License at any time and shall not be liable to you whatsoever for such change.

#### 4. SOFTWARE SUPPORT

Support will be provided to you for a period of 1 Year from the date of purchase. Free Technical Support is provided for 1 Year from the date of purchase, if your license term is greater than 1 year then you may avail Technical Support by paying an additional fee applicable at that time. Stellar will not assist you for any technical support request after 3 years from the date

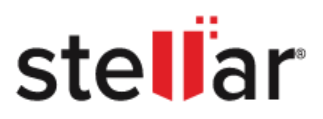

of purchase of the software.

### 5. INTELLECTUAL PROPERTY OWNERSHIP

Stellar has proprietary rights in the Software, its source code and Documentation which are protected by copyright and other intellectual property laws of India, United States and other countries, and by international treaty provisions. Stellar shall at all times retain all rights, title, interest, including intellectual property rights, in the Software or Documentation. Customer acknowledges that, all intellectual property rights in the Software belong to and/or are Licensed to Stellar. The rights granted to Customer in the Software are only licensed (and not sold), and Customer has no rights in, or to, the Software or the Documentation other than the right to use them in accordance with the terms of this EULA. All rights not expressly granted are reserved by Stellar.

## 6. LICENSEE RESTRICTIONS & REQUIREMENTS

- 6.1. **Proprietary Notices.** Any permitted copy of the Software (including without limitation Documentation) that Customer makes must contain the same copyright and other proprietary notices that appear on or in the Software.
- 6.2. **Use Obligations.** You agree that you will not use the Software other than as permitted by this agreement and that you will not use the Software in a manner inconsistent with its design or Documentation.
- 6.3. **No Modifications.** You shall not modify, adapt, tamper with, translate or create derivative works in any form whatsoever of the Software or the Documentation contained therein; combine or merge any part of the Software or Documentation with or into any other software or documentation; or refer to or otherwise use the Software as part of any effort to develop software (including any routine, script, code, or program) having any functional attributes, visual expressions or other features similar to those of the Software to compete with Stellar; except with Stellar's prior written permission, publish any performance or benchmark tests or analysis relating to the Software.
- 6.4. **No Reverse Engineering.** You shall not reverse engineer, decompile, disassemble, or otherwise attempt to discover the source code of the Software.
- 6.5. **No Unbundling.** The Software may include various applications and components, may allow access to different Stellar Online Channels, may support multiple platforms and languages, and may be provided to you on multiple media or in multiple copies. Nonetheless, the Software is designed and provided to you as a single product to be used as a single product on Computers as permitted herein. Unless otherwise permitted in the Documentation, you are not required to install all component parts of the Software, but you shall not unbundle the component parts of the Software for use on different Computers.
- 6.6. You will not remove, erase, obscure or tamper with any copyright or any other product

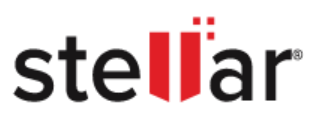

identification or proprietary rights notices, seal or instructional label printed or stamped on, affixed to, or encoded or recorded in or on any Software or Documentation; or fail to preserve all copyright and other proprietary notices in all copies Company makes of the Software and Documentation.

- 6.7. You will not run or operate the Software in a cloud, Internet-based computing or similar on-demand computing environment unless the software specifications permit such use.
- 6.8. **No Transfer.** You will not rent, lease, sell, sub-license, assign, or transfer its rights in the software (including without limitation, software obtained through a web download), or authorize any portion of the software to be copied onto another individual or legal entity's computer except as may be expressly permitted herein.

#### 7. WARRANTIES

The licensed software (excluding the media on which it is distributed) and all Stellar related websites and services are provided to licensee 'AS IS' and "AS AVAILABLE," and Stellar and its suppliers and licensors make NO WARRANTY as to their use or performance. Stellar and its suppliers and licensors make NO WARRANTIES OR REPRESENTATIONS (express or implied, whether by statute, common law, custom, usage, or otherwise) as to any matter including without limitation to quality, availability, performance or functionality of the licensed software or any related Stellar websites or services; quality or accuracy of any information obtained from or available through use of the licensed software or any related Stellar websites or services will be uninterrupted or always available (whether due to internet failure or otherwise), error-free, free of viruses or other harmful components or operate on or with any particular hardware, platform or software; merchantability, integration, satisfactory quality, or fitness for any particular purpose, except for, and only to the extent, that a warranty may not be excluded or limited by applicable law in licensee's jurisdiction.

#### 8. INDEMNIFICATION

Subject to the Customer using the Software in the manner prescribed, Stellar warrants that its software does not infringe the intellectual property rights of the third parties. Stellar may at its option will defend or indemnify and hold you harmless against any claims arising out of and resulting from Stellar's infringement of third-party intellectual property rights. You will give Stellar notice of any claims within 3 business days of the receipt of the same, provided that any failure to notify within the time stated, shall relieve Stellar to the extent prejudiced. You may participate in the defense of any claim with counsel of its own choosing at your own expense. You will not settle any claim without Stellar's written consent, which shall not be unreasonably withheld. You will not make any statement contradictory to the interests of Stellar in connection with such claim.

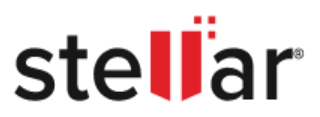

#### 9. LIMITATIONS & LIABILITY

In no event shall Stellar or its suppliers be liable for any special, incidental, indirect, or consequential damages whatsoever (including, without limitation, damages for loss of business profits, business interruption, loss of business information, or any other pecuniary loss) arising out of the use of or inability to use the software product or the provision of or failure to provide support services, even if Stellar has been advised of the possibility of such damages.

Not with standing anything contained in this agreement, the maximum liability of Stellar is limited to the amount actually paid by you in the preceding 12 months.

#### **10. DATA PROTECTION**

You understand that by using the Licensed Software, you accord, consent and agree to the collection and use of certain information about you and your use of the Licensed Software in accordance with Stellar's Privacy Policy, which is available at <a href="https://www.bitraser.com/privacy-policy.php">https://www.bitraser.com/privacy-policy.php</a>. You further consent and agree that Stellar may collect, use, transmit, process and maintain information related to your Account, and any devices or computers registered thereunder, for purposes of providing the Licensed Software, and any features therein, to you. Information collected by Stellar when you use the Licensed Software may also include technical or diagnostic information related to your use that may be used by Stellar to support, improve and enhance Stellar's products and services. You further understand and agree that this information may be transferred to the United States, India and/or other countries for storage, processing and use by Stellar, its affiliates, and/or their service providers. You hereby agree and consent to Stellar's and its partners' and licensors' collection, use, transmission, processing and maintenance of such location and account data to provide and improve such features or services in accordance with Stellar Privacy policy.

#### **11. DATA PRIVACY**

- **11.1 Internet Connection:** The Software may cause your computer, without notice, to automatically connect to the Internet and to communicate with Stellar website or Stellar domain for purposes such as license validation and providing you with additional information, features, or functionality. Unless otherwise specified in Sections 11.2 through 11.5, the following provisions apply to all automatic Internet connections by the Software:
  - 11.1.1 Whenever the Software makes an Internet connection and communicates with a Stellar website, whether automatically or due to explicit user request, the Privacy Policy shall apply. Stellar Privacy Policy allows tracking of website visits and it

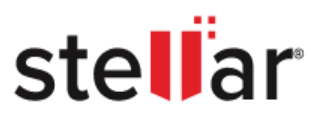

addresses in detail the topic of tracking and use of cookies, web beacons, and similar devices.

- **11.1.2** Whenever the Software connects to Stellar website or Stellar owned domains over the Internet, certain Customer information is collected and transmitted by the Software to Stellar pursuant to the Stellar Privacy Policy. If Customer accesses Stellar Online Service or activates or registers the Software, then additional information such as Customer's ID, user name, and password may be transmitted to and stored by Stellar pursuant to the Privacy Policy.
- 11.1.3 Stellar, unless barred under applicable law, may (a) send Customer transactional messages to facilitate the Stellar Online Service or the activation or registration of the Software or Stellar Online Service, or (b) deliver in-product marketing to provide information about the Software and other Stellar products and Services using information including but not limited to platform version, version of the Software, license status, and language.
- 11.2 Updating. The Software may cause Customer's Computer, without additional notice, to automatically connect to the Internet (intermittently or on a regular basis) to (a) check for Updates that are available for download to and installation on the computer and (b) notify Stellar of the results of installation attempts.
- **11.3 Activation.** The Software may require Customer to (a) obtain Stellar Software Activation Key, (b) activate or reactivate the Software, (c) register the software, or (d) validate the . Such requirement may cause Customer's Computer to connect to the Internet without notice on install, on launch, and on a regular basis thereafter. Once connected, the Software will collect and transmit information to Stellar. Software or Customer may also receive information from Stellar related to Customer's license or subscription. Stellar may use such information to detect or prevent fraudulent or unauthorized use not in accordance with a valid license or subscription. Failure to activate or register the Software, validate the subscription or license, or a determination by Stellar of fraudulent or unauthorized use of the Software may result in reduced functionality, inoperability of the Software, or a termination or suspension of the subscription or license.
- **11.4 Use of Online Services.** The Software may cause Customer's Computer, without additional notice and on an intermittent or regular basis, to automatically connect to the Internet to facilitate Customer's access to content and services that are provided by Stellar or third parties. In addition, the Software may, without additional notice, automatically connect to the Internet to update downloadable materials from these online services so as to provide immediate availability of these services even when the Customer is offline.
- **11.5 Digital Certificates.** The Software uses digital certificates to help Customer identify downloaded files (e.g., applications and/or content) and the publishers of those files. For

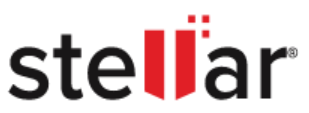

example, Stellar uses digital certificates to help Customers identify the publisher of Stellar applications. The customer's Computer may connect to the Internet at the time of validation of a digital certificate.

## **12. TERMINATION**

If you breach this EULA, and fail to cure any breach within 30 calendar days after request from Stellar, Stellar may terminate this EULA, whereupon all rights granted to you shall immediately cease including but not limited to the license granted to you to use the software, which shall also stand revoked. Furthermore, upon termination, you shall return to Stellar all copies of the Licensed Software or verify in writing that all copies of the Licensed Software have been destroyed and failure of the customer to do so would entitle Stellar to sue for relief in equity and damages.

#### **13. JURISDICTION AND LAW**

- 13.1. This EULA is subject to and will be governed by and construed in accordance with the substantive laws applicable to the state of Delhi (India). Courts at Delhi (India) alone shall have the jurisdiction to entertain any dispute arising out of the terms and conditions of this EULA or the use of the Software or license and Customer consent to the jurisdiction of the courts at Delhi, India.
- 13.2. This EULA will not be governed by the conflict of law rules of any jurisdiction or the United Nations Convention on Contracts for the International Sale of Goods, the application of which is expressly excluded.

## 14. GENERAL

- 14.1. This License is the complete statement of the agreement between the parties on the subject matter and merges and supersedes all other or prior understandings, purchase orders, agreements and arrangements.
- 14.2. The exclusions of warranties and liability limitations shall survive the termination of this EULA, howsoever caused; but this survival shall not imply or create any continued right to use the Licensed Software after termination of this EULA.
- 14.3. Licensee shall not ship, transfer, or export Licensed Software into any country or use Licensed Software in any manner prohibited by the applicable export control laws, notably where applicable, the United States Export Administration Act, restrictions, or regulations (collectively the 'Export Laws'.) All rights to use the Licensed Software are

granted on condition that Licensee complies with the Export Laws, and all such rights are forfeited if Licensee fails to comply with the Export Laws.

14.4. Stellar reserves all rights not expressly granted to the Licensee by this EULA All rights are

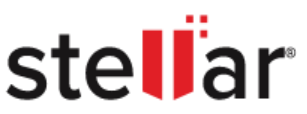

reserved and protected under the copyright laws of India and/or of other countries, to Stellar Information Technology Pvt Ltd, having its registered office at 205, Skipper Corner, 88, Nehru Place, New Delhi, India 110019.

- 14.5. There are no third-party beneficiaries of any promises, obligations or representations made by Stellar herein.
- 14.6. Any waiver by Stellar of any violation of this License by Customer shall not constitute nor contribute to a waiver by Stellar of any other or future violation of the same provision or any other provision of this License.
- 14.7. This EULA constitutes the entire agreement between Customer and Stellar and it supersedes all prior or contemporaneous representations, discussions, undertakings, communications, agreements, arrangements, advertisements, and understandings regulating the Licensed Software. This EULA is binding on and made for the benefit of the parties and their successors and permitted assigns.
- 14.8. This EULA may only be modified, supplemented or amended by a writing signed by an authorized officer of Stellar.

Copyright ©Stellar Information Technology Private Limited. All rights reserved.

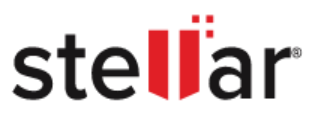

## 7. ABOUT STELLAR

**Stellar** is the world's foremost Data Care Corporation, with expertise in Data Recovery, Data Erasure, Mailbox Conversion, and File Repair software and services. Stellar has been in existence from past 25+ years and is a customer-centric, critically acclaimed, global data recovery, data migration & erasure solutions provider with cost-effective solutions available for large corporate, SMEs & Home Users.

**Stellar** is an ISO 9001 and ISO 27001 certified organization and has a strong presence across USA, Europe& Asia.

For more information about us, please visit www.stellarinfo.com